# Teensy CRT\_SCOPE\_CLOCK User Manual

### **Table of Contents**

| Hardware/Software Overview      | 2  |
|---------------------------------|----|
| CRT_SCOPE_CLOCK Overview        | 3  |
| TGI Library Structure           | 4  |
| Operator Input Scheme           | 5  |
| MAIN MENU Display               | 6  |
| MAIN MENU Details (1 of 2)      | 7  |
| MAIN MENU Details (2 of 2)      | 8  |
| TEST PATTERN SUB-MENU           | 9  |
| Test Pattern Options (1 of 12)  | 10 |
| Test Pattern Options (2 of 12)  | 11 |
| Test Pattern Options (3 of 12)  | 12 |
| Test Pattern Options (4 of 12)  | 13 |
| Test Pattern Options (5 of 12)  | 14 |
| Test Pattern Options (6 of 12)  | 15 |
| Test Pattern Options (7 of 12)  | 16 |
| Test Pattern Options (8 of 12)  | 17 |
| Test Pattern Options (9 of 12)  | 18 |
| Test Pattern Options (10 of 12) | 19 |
| Test Pattern Options (11 of 12) | 20 |
| Test Pattern Options (12 of 12) | 21 |
| APPENDIX 1: Control Buttons     | 22 |
| APPENDIX 2: Optimizing Timing   | 23 |
| APPENDIX 3: XYscopeConfig.h     | 28 |

|                     | Filename<br>20181011 Teensy                   | Revision 3.21               | Page<br>1 | AMC Consulting     |
|---------------------|-----------------------------------------------|-----------------------------|-----------|--------------------|
| Made by: E. Andrews | CRT_SCOPE_CLOCK User<br>Manual (Rev 3.21)pptx | Printed<br>10/19/2018 16:46 | ſ         | Brookfield, WI USA |

### HARDWARE OVERVIEW

The TEENSY GRAPHICS INTERFACE (TGI) board has been designed for use with the ARDUINO TEENSY 3.6 Processor board. A block diagram of the board is shown below.

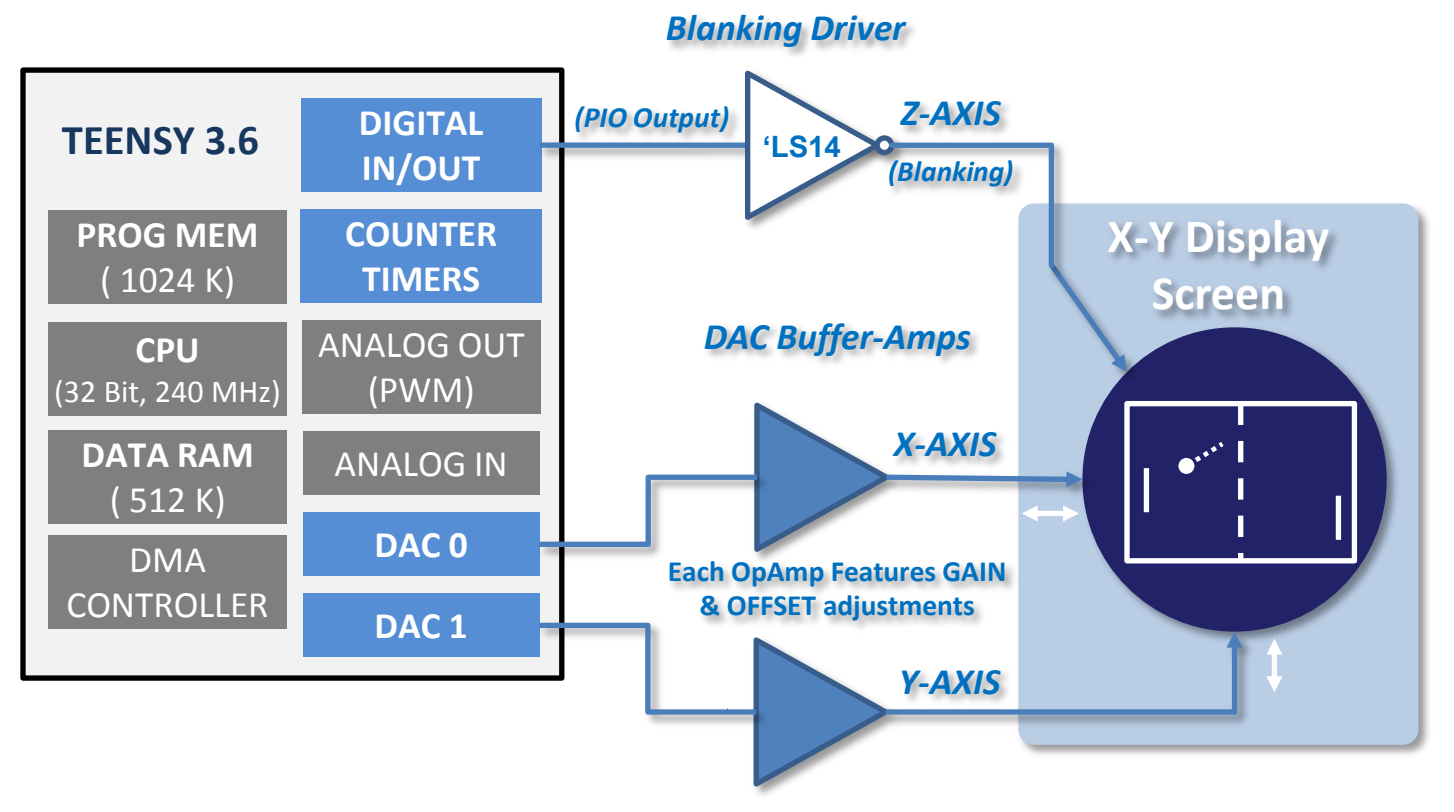

### SOFTWARE OVERVIEW

The CRT\_SCOPE\_CLOCK program was derived from a test program used as a test bed to develop the ARDUINO GRAPHICS INTERFACE library. While it contains extensive operator I/O (via Arduino IDE Serial Monitor) to select and run many test and demonstration loops, it can also be configured to auto-boot into a CLOCK MODE (a functioning CRT CLOCK) upon power-up.

When running in CLOCK MODE, just enter ? ← on your Serial Monitor window. The clock display will terminate and you can begin operator interaction with the test and demo menus.

This document describes the operation of the CRT\_SCOPE\_CLOCK test program, concentrating on non-CLOCK-MODE interaction..

|                     | Filename<br>20181011 Teensy | Revision 3.21               | Page 2 | AMC Consulting     |
|---------------------|-----------------------------|-----------------------------|--------|--------------------|
| Made by: E. Andrews | Manual (Rev 3.21)pptx       | Printed<br>10/19/2018 16:46 | _      | Brookfield, WI USA |

### **CRT\_SCOPE\_CLOCK** Overview

The AGI Test program is called CRT\_SCOPE\_CLOCK. This is a variation of the original CRT\_SCOPE program first developed to demonstrate the Arduino Graphics Interface project as published in the FEBRUARY & MARCH 2018 **Nuts & Volts Magazine**. Since that time, the original project was expanded and now supports versions that run on both the Arduino DUE (DMA) and Arduino TEENSY 3.6 (PIO) processors.

In addition to support for the TEENSY processor, the CRT\_SCOPE\_CLOCK version also contains rudimentary metrics to measures CPU performance using a Dhrystone calculation.

**INSTALLATION NOTES:** See next page for library (and example programs) installation notes..

| CRT_SCOPE_CLOCK.ino<br>dhry21a.cpp<br>dhry.h                                                       | Arduino Test Program Mainline<br>Dhrystone CPU performance metrics & measurement routines<br>Dhrystone Compiler switches and definitions file                                                                                                    |
|----------------------------------------------------------------------------------------------------|----------------------------------------------------------------------------------------------------|
| HersheyFontROM.h<br>keywords.txt<br>VectorFontROM.h<br>XYscope.cpp<br>XYscope.h<br>XYscopeConfig.h | Font File<br>Arduino CRT_SCOPE keywords file<br>Font File<br>AGI Library, Supports BOTH DUE and TEENSY 3.6 Processors<br>XYscope Compiler and System Definition file<br>TEENSY and DUE Specific user configuration file;. This file defines all<br>of the timing and setup parameters used by the AGI library. User should<br>open and edit this file to make key selections and tune the performance<br>parameters as needed. |
| XYscope_V3.21.zip                                                                                  | ZIP file containing all of the above<br>UNZIP this file into a directory called CRT_SCOPE_CLOCK<br>and compile CRT_SCOPE_CLOCK using Arduino ID 1.8.5 (or higher)                                                                                                    |

Additionally, TEENSY 3.6 and/or Arduino DUE processor support and support-libraries must be installed within the Arduino IDE.

#### **PROGRAM STARTUP**

The default configuration for CRT\_SCOPE\_CLOCK will auto-start into the CLOCK application. In CLOCK mode, an analog clock face and hands are displayed along with optional Digital Time, Day of Week, and Date display. To enter the TEST MODE, connect to the TEENSY, open the serial monitor, and type ? - This will cause the clock mode to terminate and TEST MODE to begin.

#### **OPERATIONAL NOTES:**

This program is designed to be run within the Arduino IDE environment, and interacts with the programmer by using the IDE "SERIAL MONITOR" function. The SERIAL MONITOR should be set up to run with the <u>No Line</u> <u>ending</u> option running at **115200 baud.** All user interaction with the program is through the MONITOR using menus and help screens as posted by CRT\_SCOPE\_CLOCK.

The programmer is encouraged to examine and edit the details of the CRT\_SCOPE\_CLOCK.ino file and their accompanying configuration files as needed to adapt and utilize the AGI library for his/her purposes.

|                     | Filename<br>20181011 Teensy | Revision 3.21               | Page | AMC Consulting     |
|---------------------|-----------------------------|-----------------------------|------|--------------------|
| Made by: E. Andrews | Manual (Rev 3.21)pptx       | Printed<br>10/19/2018 16:46 | 5    | Brookfield, WI USA |

### **TGI Library Structure**

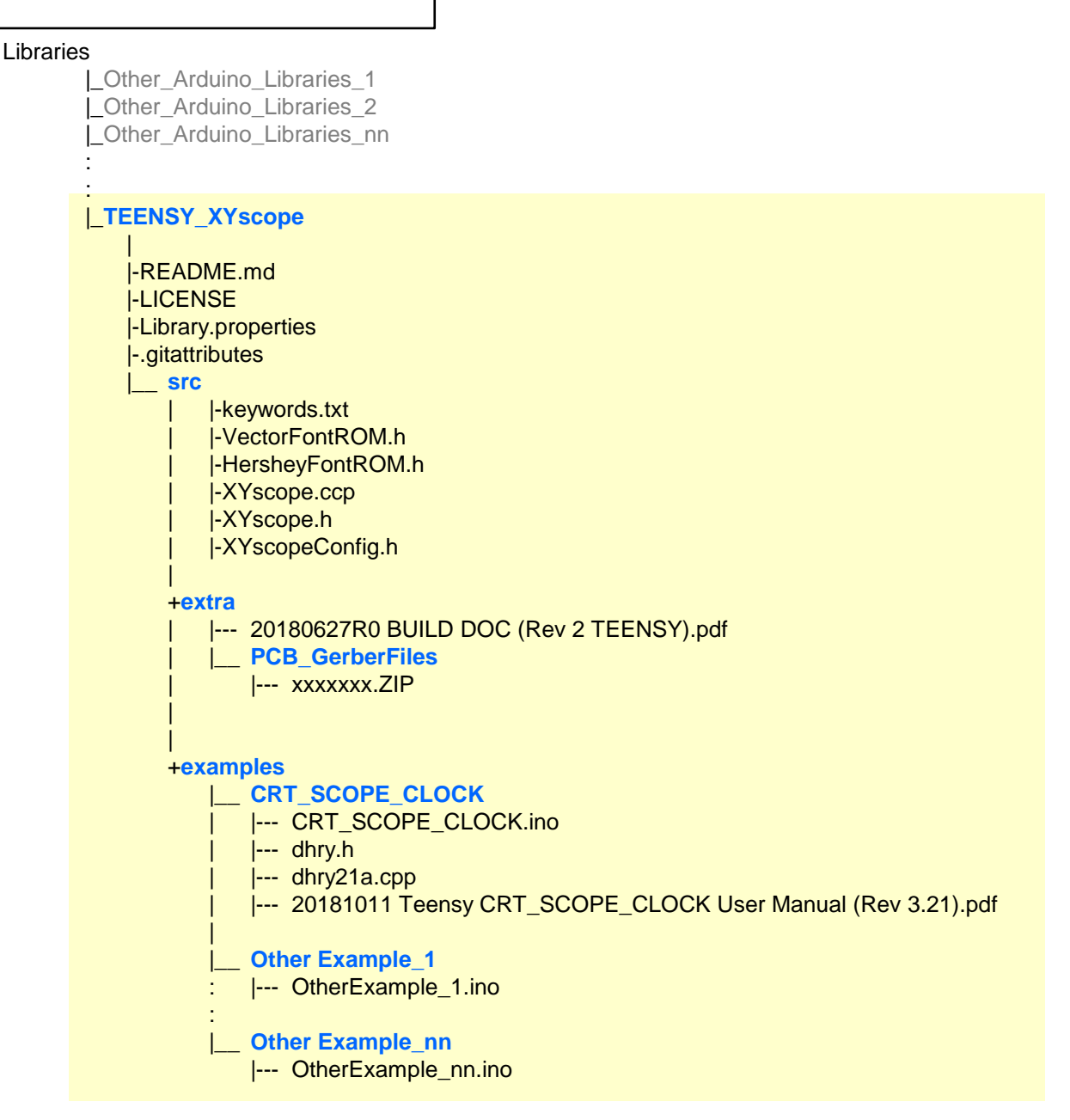

- 1. The most current **TEENSY\_Xyscope** files may be downloaded from: <u>https://github.com/Ed-EE-Eng/TEENSY\_XYscope</u>
- 1. You should download and install the TEENSY\_Xyscope library into the "libraries" directory of your Arduino IDE as shown above.
- 2. The 20180627R0 BUILD DOC (Rev nn TEENSY).pdf shows the TGI schematics, Bill of Materisls, and PCB board build, test, and adjustment instructions.
- The 20180627R0 BUILD DOC (Rev 2 TEENSY).pdf is a detailed operators manual for the CRT\_SCOPE\_CLOCK program. This shows how the program can default into CLOCK-MODE or be used for TGI test/calibration as well as a demonstration program for the XYscope library.
- 4. The PCB\_GerberFiles directory contains files from which PCB boards may be ordered from your favorite PCB board house. Alternately, blank PCB boards are available from the Nuts & Volts store

|                     | Filename<br>20181011 Teensy                   | Revision 3.21               | Page 4 | AMC Consulting     |
|---------------------|-----------------------------------------------|-----------------------------|--------|--------------------|
| Made by: E. Andrews | CRT_SCOPE_CLOCK User<br>Manual (Rev 3.21)pptx | Printed<br>10/19/2018 16:46 | -      | Brookfield, WI USA |

### **Operator Input Scheme**

All command options consist of a single letter format followed by the ENTER (-) key. Note, Some command letters ARE CASE SENSITIVE. For some commands, the command letter may be preceded by 0 to 5, commaseparated parameter values.

The input format is as follows: p1,p2,p3,p4,p5,C-

p1 = Parameter 1 value where : p1 = Parameter 2 value p1 = Parameter 3 value p1 = Parameter 4 value p1 = Parameter 5 value C = Command Letter

Parameter values can be positive or negative numbers, integers or floating point numbers. All values will be considered integers unless a decimal point is present.

For example, the command P is used to plot various TEST PATTERNS onto the screen. By entering just P- (without any preceding parameters) the TEST PATTERN Sub-menu will be displayed.

```
======= TEST PATTERNS Sub-Menu ========
     P = Show Test Pattern Sub Menu
   0 P = XY Sine/Cosine OpAmp Gain Setup Pattern
   1 P = Centering Test Pattern
   2 P = Just Corner Dots Test Pattern
   3 P = Vert Stair-Case Test Pattern
   4 P = Vert Peak-To-Peak Test Pattern
   5 P = Horiz Peak-To-Peak Test Pattern
  11 P = Show Rand Nums, various formats
  12 P = Show Rand Nums w/Underline
  13,n P = Show Text Set; n=Switch to Font 0 or Font 1
  14, s, a P = Show Character; s=Size, a=Ascii Code
             (default s=3000, omit a for ALL chars)
  15, n, m P = Show Random Points; n=Num of Points, omit=10K, m=loop count :
  16,n,m P = Show Random Vectors; n=Num of Points,omit=10K,m=loop
```

Parameter Entry Example:

- To select and display a given pattern, Show Random Points for example, type 15 P -
- This command will show a single Random Point pattern with the default value of 10,000 points.
- To display a single Random Point pattern with just 500 points, type 15,500 P -
- To display Multiple Random Point patterns with 500 points, repeating for 25 times, type 15,500,25 P ←

Use the menu guides for the specific parameter descriptions and defaults for each command letter option.

Additionally, Appendix 2 provides a more details explaination for settling time and unblank time adjustment parameters.

|                     | Filename<br>20181011 Teensy                   | Revision 3.21               | Page 5 | AMC Consulting     |
|---------------------|-----------------------------------------------|-----------------------------|--------|--------------------|
| Made by: E. Andrews | CRT_SCOPE_CLOCK User<br>Manual (Rev 3.21)pptx | Printed<br>10/19/2018 16:46 | Ŭ      | Brookfield, WI USA |

### Main Menu Display - TEENSY

#### To see this help screen at any time, simply type 'h', 'H', or '?' followed by return (aka: Enter).

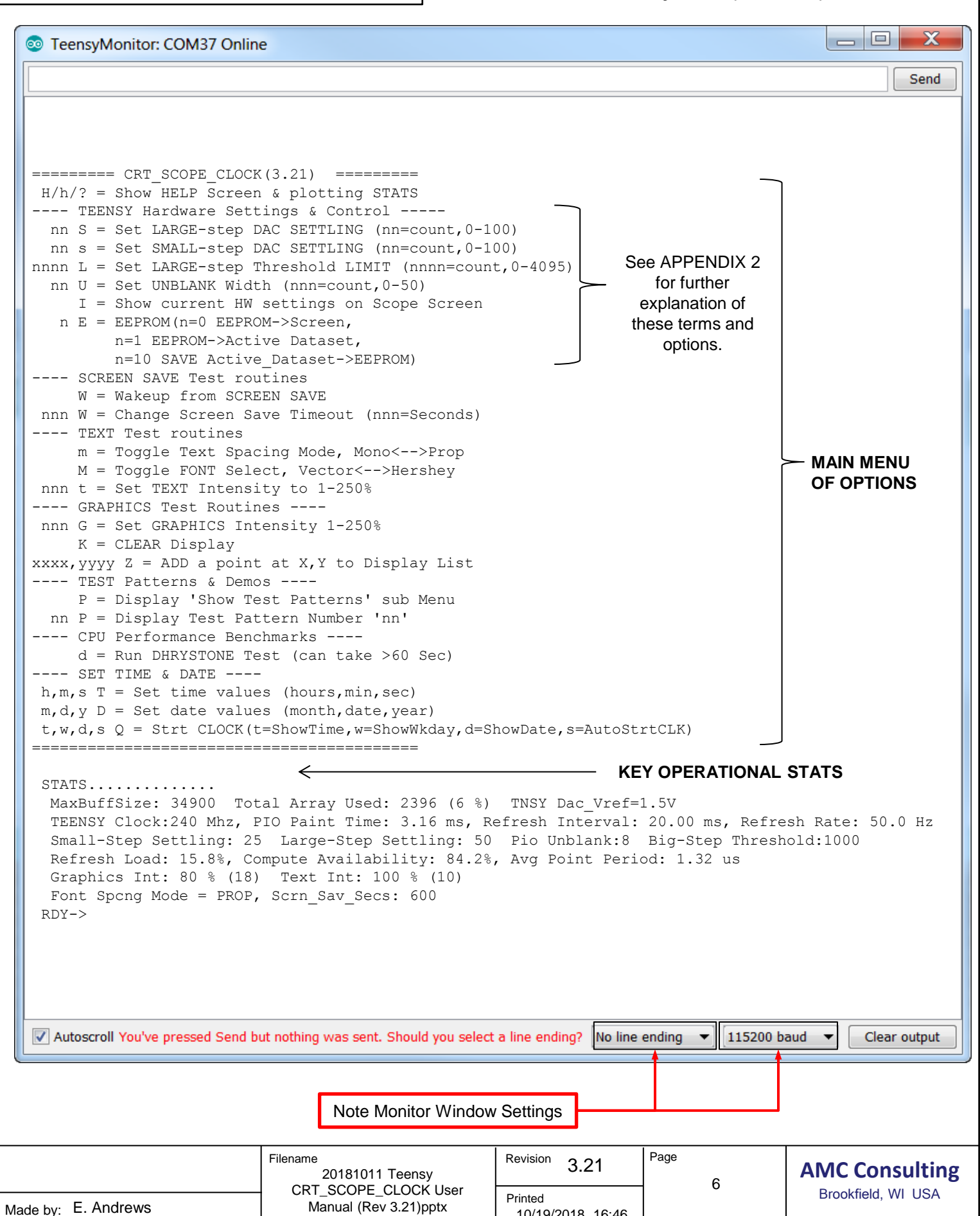

10/19/2018 16:46

## MAIN MENU Details (1 of 2)

| H/h/? = Show HELP Screen & plotting STATS<br>This option refreshes and displays this menu                                                                                                    |
|----------------------------------------------------------------------------------------------------|
| This option reliesnes and displays <u>unis menu</u>                                                                                                    |
| TEENSY Hardware Settings & Control Options vary by CPU (TEENSY 3.6 CPU Shown) -                                                                                                    |
| <pre>nn S = Set LARGE-step DAC SETTLING (nn=count,0-100) This option displays and sets a DAC Settling time constant that is used when ever LARGE CHANGES in X or Y values occur. Larger SETTLING values define a longer settling time, smaller values sets a shorter settling time.</pre>                                                                                                    |
| <pre>nn s = Set SMALL-step DAC SETTLING (nn=count,0-100) This option displays and sets a DAC Settling time constant that is used when ever SMALL CHANGES in X or Y values occur. Larger SETTLING values define a longer settling time, smaller values sets a shorter settling time.</pre>                                                                                                    |
| nnnn L = Set LARGE-step Threshold LIMIT (nnnn=count,0-4095)<br>This option displays and sets the threshold limit the will be used to define a small VS large step change.<br>Point data values that are LESS THAN the LIMIT are consider 'SMALL', Point data Values >= limit will be<br>treated as LARGE steps.                                                                                                    |
| nn U = Set UNBLANK Width (nnn=count,0-50)<br>This option displays and sets constant that defined the Z-Axis Point-UNBLANK pulse width. Larger values<br>set a longer pulse width, smaller values set a shorter width.                                                                                                    |
| I = Show current HW settings on Scope Screen This option displays selected timing parameters directly onto the XYZ display screen                                                                                                    |
| n = EEPROM(n=0  send  EEPROM  to the Screen, n=1  make  EEPROM  values  ACTIVE,                                                                                                    |
| n=10 SAVE currently active_Dataset to EEPROM)<br>This option Displays, Restores, or Updates (SAVES) timing setups & parameters. Values affected are:<br>Small-Step_count, Large-Step count, Threshold, Unblank count, CLOCK display,& CLOCK Auto-startup                                                                                                    |
|                                                                                                    |
| SCREEN SAVE Test foutines<br>W = Wakeup from SCREEN SAVE                                                                                                    |
| When ever the screen saver times out' the screen will blank out. Use this option to 'wakeun' the                                                                                                    |
| display from a screen save timeout.                                                                                                    |
| display from a screen save timeout.<br>nnn W = Change Screen Save Timeout (nnn=Seconds)                                                                                                    |
| <pre>when ever the screen save times out the screen will blank out. Use this option to wakeup the display from a screen save timeout. nnn W = Change Screen Save Timeout (nnn=Seconds) Upon power up, the screen save time defaults to 10 minutes (600 Sec). Use this option to change the screen save time out period.</pre>                                                                                                    |
| <pre>when ever the screen save times out the screen will blank out. Use this option to wakeup the display from a screen save timeout. nnn W = Change Screen Save Timeout (nnn=Seconds) Upon power up, the screen save time defaults to 10 minutes (600 Sec). Use this option to change the screen save time out period TEXT Test routines m = Teggle Test Specing Mode Managere Prep.</pre>                                                                                                    |
| <pre>when ever the screen saver times out the screen will blank out. Ose this option to wakeup the display from a screen save timeout. nnn W = Change Screen Save Timeout (nnn=Seconds) Upon power up, the screen save time defaults to 10 minutes (600 Sec). Use this option to change the screen save time out period TEXT Test routines m = Toggle Text Spacing Mode, Mono&lt;&gt;Prop Use this option to 'toggle' back and forth between MONO and PROPORTIONAL spaced text characters. Changing this parameter affects NEW TEXT plotted into the XYlist buffer but will not affect existing text in the display buffer.</pre>                                                                                                    |
| <pre>whenever the screen save time unles-out the screen will blank out. Use this option to wakeup the<br/>display from a screen save timeout.<br/>mnn W = Change Screen Save Timeout (nnn=Seconds)<br/>Upon power up, the screen save time defaults to 10 minutes (600 Sec). Use this option to change the<br/>screen save time out period.<br/> TEXT Test routines<br/>m = Toggle Text Spacing Mode, Mono&lt;&gt;Prop<br/>Use this option to 'toggle' back and forth between MONO and PROPORTIONAL spaced text characters.<br/>Changing this parameter affects NEW TEXT plotted into the XYlist buffer but will not affect existing text in<br/>the display buffer.<br/>M = Toggle FONT Select, Vector&lt;&gt;Hershey<br/>Use this option to 'toggle' back and forth between the two available text fonts. Changing this parameter<br/>affects NEW TEXT plotted into the XYlist buffer but will not affect existing text in the display buffer. Note, if<br/>only one font is defined 'active' within the XYscopeConfig.h file, this menu option will not be displayed.</pre>                                                                                                    |
| <pre>when ever the screen save time out the screen win blank out. Use this option to wakeup the<br/>display from a screen save timeout.<br/>nnn W = Change Screen Save Timeout (nnn=Seconds)<br/>Upon power up, the screen save time defaults to 10 minutes (600 Sec). Use this option to change the<br/>screen save time out period.<br/> TEXT Test routines<br/>m = Toggle Text Spacing Mode, Mono&lt;&gt;Prop<br/>Use this option to 'toggle' back and forth between MONO and PROPORTIONAL spaced text characters.<br/>Changing this parameter affects NEW TEXT plotted into the XYlist buffer but will not affect existing text in<br/>the display buffer.<br/>M = Toggle FONT Select, Vector&lt;&gt;Hershey<br/>Use this option to 'toggle' back and forth between the two available text fonts. Changing this parameter<br/>affects NEW TEXT plotted into the XYlist buffer but will not affect existing text in the display buffer. Note, if<br/>only one font is defined 'active' within the XYscopeConfig.h file, this menu option will not be displayed.<br/>nnn T = Set TEXT Intensity to 1-250%</pre>                                                                                                    |
| <pre>nnn W = Change Screen Save Timeout. (nnn=Seconds)</pre>                                                                                                    |
| <pre>nnn W = Change Screen Save Timeout (nnn=Seconds)     Upon power up, the screen save time defaults to 10 minutes (600 Sec). Use this option to change the     screen save time out period TEXT Test routines     m = Toggle Text Spacing Mode, Mono&lt;&gt;Prop     Use this option to 'toggle' back and forth between MONO and PROPORTIONAL spaced text characters.     Changing this parameter affects NEW TEXT plotted into the XYlist buffer but will not affect existing text in     the display buffer. M = Toggle FONT Select, Vector&lt;&gt;Hershey     Use this option to 'toggle' back and forth between the two available text fonts. Changing this parameter     affects NEW TEXT plotted into the XYlist buffer but will not affect existing text in     the display buffer. M = Toggle FONT Select, Vector&lt;&gt;Hershey     Use this option to 'toggle' back and forth between the two available text fonts. Changing this parameter     affects NEW TEXT plotted into the XYlist buffer but will not affect existing text in the display buffer. Note, if     only one font is defined 'active' within the XYscopeConfig.h file, this menu option will not be displayed. nnn T = Set TEXT Intensity to 1-250%     Use this option to set the brightness (aka 'intensity') of text characters. Changing this parameter affects     NEW TEXT plotted into the XYlist buffer but will not affect existing text in the display buffer.</pre> |

|                     | Filename<br>20181011 Teensy | Revision 3.21               | Page 7 | AMC Consulting     |
|---------------------|-----------------------------|-----------------------------|--------|--------------------|
| Made by: E. Andrews | Manual (Rev 3.21)pptx       | Printed<br>10/19/2018 16:46 |        | Brookfield, WI USA |

### MAIN MENU Details (2 of 2)

#### ---- GRAPHICS Test Routines ----

#### nnn G = Set GRAPHICS Intensity 1-250%

Use this option to set the brightness (aka 'intensity') of text characters. Changing this parameter affects NEW TEXT plotted into the XYlist buffer but will not affect existing text in the display buffer.

#### K = CLEAR Display

Use this option to clear the display.

#### xxxx,yyyy Z = ADD a point at X,Y to Display List

Use this option to add a new point into the display list at location (X,Y)

#### ---- TEST Patterns & Demos ----

#### P = Display 'Show Test Patterns' sub Menu

Use this option to display the TEST PATTERNS sub menu (see next page).

#### nn P = Display Test Pattern Number 'nn'

Enter a test pattern number followed by a "P" to select and display one of the available test patterns.

#### ---- CPU Performance Benchmarks ----

#### d = Run DHRYSTONE Test (can take >60 Sec)

Enter a 'd  $\leftarrow$ ' to run the performance measurement test. Note, depending on the current CPU and the Refresh-load (i.e.: how many points are currently being displayed), this test can take a long time to complete (>30 Seconds). The results of this test are displayed and shown in a CSV format that may be copied out of the monitor display screen and pasted into another program (i.e.: Excel) for graphing and analysis.

#### DHRYSTONES EXECUTION OUTPUT EXAMPLE

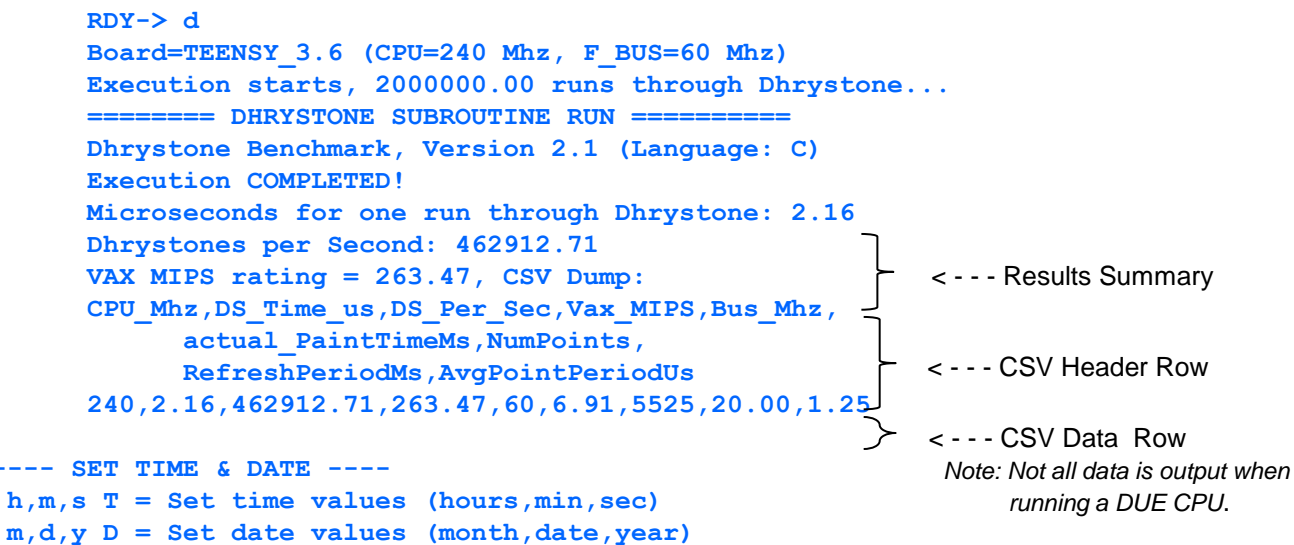

Use these options to set the TEENSY Real Time Clock (RTC) time parameters. When BAT1 (CR2032) is installed into the TGI, the clock time and date should be maintained even when power is off.

#### t,w,d,s Q = Strt CLOCK(t=ShowTime,w=ShowWkday,d=ShowDate,s=AutoStrtCLK)

This routine starts CLOCK-MODE. Use t, w, d, s to set desired format (1=YES, 0=NO). EXAMPLE: 0,1,1,1Q⊶ will enter CLOCK-MODE display Day of Week and DATE (Digital time will not show).

Note 1: The when s=1 and change is saved to EEPROM, unit will auto-start into CLOCK-MODE at next power cycle. If s=0 and saved to EEPROM, unit will NOT auto-start to CLOCK-MODE. Note2 : USE **10E** function to SAVE these configuration values to EEPROM or else changes will

NOT be retained through the next power ON-OFF cycle.

|                     | Filename<br>20181011 Teensy                   | Revision 3.21               | Page 8 | AMC Consulting     |
|---------------------|-----------------------------------------------|-----------------------------|--------|--------------------|
| Made by: E. Andrews | CRT_SCOPE_CLOCK User<br>Manual (Rev 3.21)pptx | Printed<br>10/19/2018 16:46 | Ŭ      | Brookfield, WI USA |

```
======= TEST PATTERNS Sub-Menu ========
    P = Show Test Pattern Sub Menu
  0 P = XY Sine/Cosine OpAmp Gain Setup Pattern
  1 P = Centering Test Pattern
  2 P = Just Corner Dots Test Pattern
  3 P = Vert Stair-Case Test Pattern
  4 P = Vert Peak-To-Peak Test Pattern
  5 P = Horiz Peak-To-Peak Test Pattern
 11 P = Show Rand Nums, various formats
 12 P = Show Rand Nums w/Underline
 13, n P = Show Text Set; n=Switch to Font 0 or Font 1
 14,s,a P = Show Character; s=Size,a=Ascii Code
             (default s=3000, omit a for ALL chars)
 15,n,m P = Show Random Points; n=Num of Points,omit=10K,m=loop count
 16,n,m P = Show Random Vectors; n=Num of Points,omit=10K,m=loop count
 17,n,m P = Show Random Rectangles; n=Num of Points,omit=10K,m=loop count
 18,n,m P = Show Random Circles; n=Num of Points,omit=10K,m=loop count
 19,n,m P = Show Random Ellipses; n=Num of Points,omit=10K,m=loop count
 20 P = Demo: Animated Logo Plot
 21 P = Demo: AGI Coordinate System
 22 P = Demo: Graphics Plot
 23, P = BEGIN: Clock Mode (Note: type a key to leave Clock-Mode)
 24 P = Demo: PONG
 25,g,r,s P = Demo: 5m Ball Drop(g=gravity m/s/s,r=restitution %,s=speed %
 26 P = Demo: Happy Holidays from Nuts & Volts!
 27, s, a P = Demo:Fractal Tree, s=size(500-2000), a=branch angle (.2-.7)
```

The details for each test pattern option are provided on the following pages.

|                     | Filename<br>20181011 Teensy                   | Revision 3.21               | Page | AMC Consulting     |
|---------------------|-----------------------------------------------|-----------------------------|------|--------------------|
| Made by: E. Andrews | CRT_SCOPE_CLOCK User<br>Manual (Rev 3.21)pptx | Printed<br>10/19/2018 16:46 | 5    | Brookfield, WI USA |

**Test Pattern Options (1 of 12)** 

0 P = XY Sine/Cosine OpAmp Gain Setup Pattern

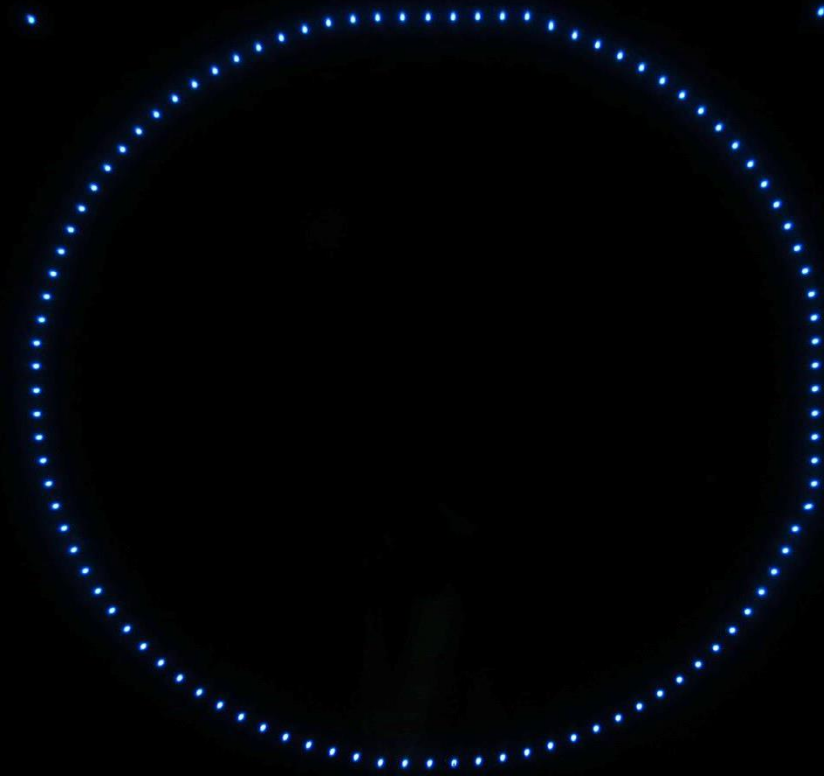

This pattern loads a SINE/COSINE pattern into the XYlist array. These waveforms may be evaluated on an oscilloscope (running in it's normal mode!) to set amplifier gain and offset.

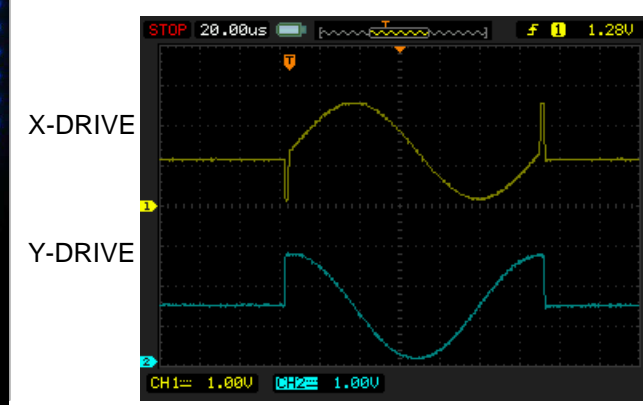

1 P = Centering Test Pattern

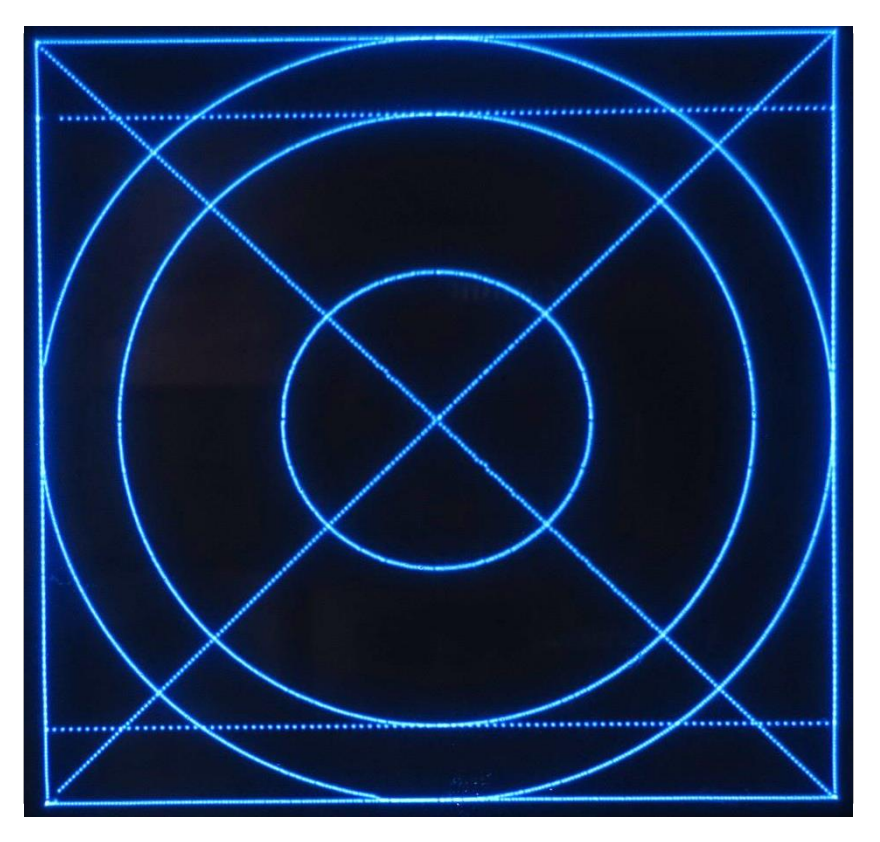

This pattern may be used to quickly adjust the gain and offset. Adjust X and Y channels so that the 'circle' is 'circular'. The outer rectangle defines the outer bounds of the whole plotting space.

|                     | Filename<br>20181011 Teensy                   | Revision 3.21               | Page 10 | AMC Consulting     |
|---------------------|-----------------------------------------------|-----------------------------|---------|--------------------|
| Made by: E. Andrews | CRT_SCOPE_CLOCK User<br>Manual (Rev 3.21)pptx | Printed<br>10/19/2018 16:46 | 10      | Brookfield, WI USA |

**Test Pattern Options (2 of 12)** 

2 P = Just Corner Dots Test Pattern

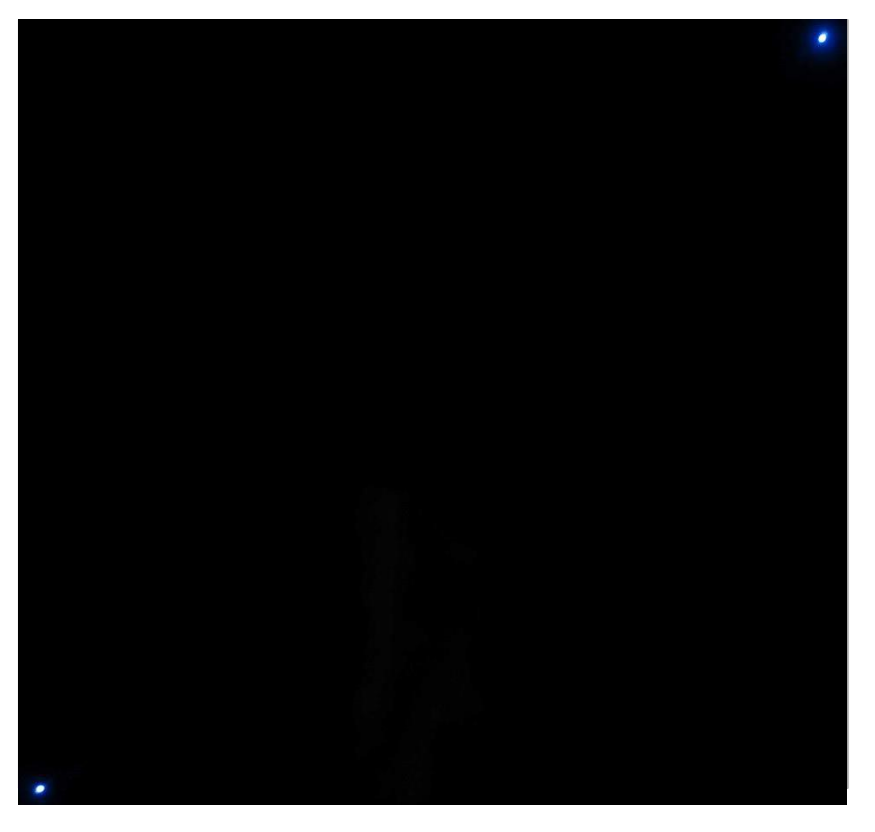

**3 P = Vert Stair-Case Test Pattern** 

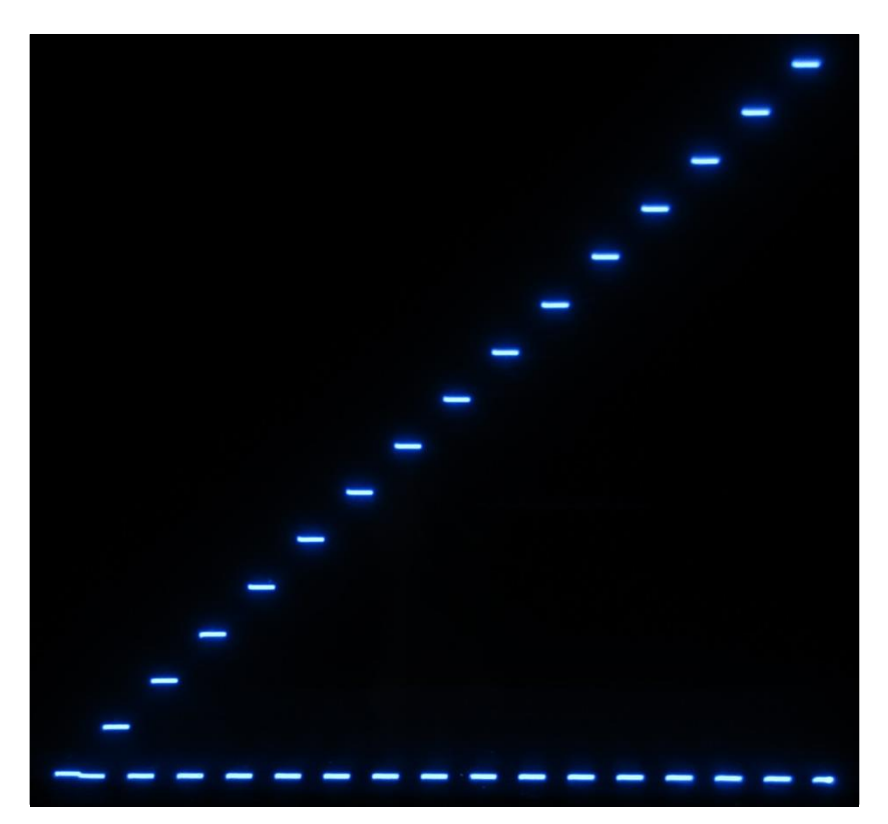

This pattern displays just a couple of 'dots', one in the lower left hand corner (0,0) and one in the upper right hand corner (4095,4095). It can be used to check the settling time and blanking pulse settings. If the settling time is too short, the dots will blur or show 'tails' such as seen below.

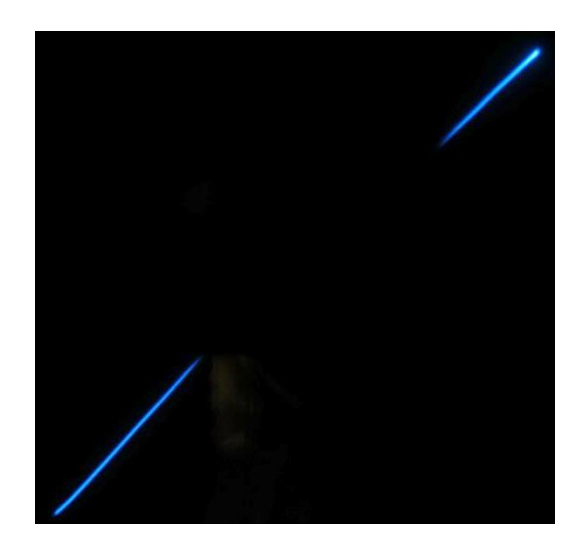

This pattern is used to evaluate and set the BIG SETTLING TIME, SMALL SETTLING TIME, BIG THRESHOLD LIMIT and UNBLANK pulse-width settings. Each step is 255 counts different than the next adjacent stair case step. When the SETTLING TIME values are too short, 'tails' appear on the steps as seen below:

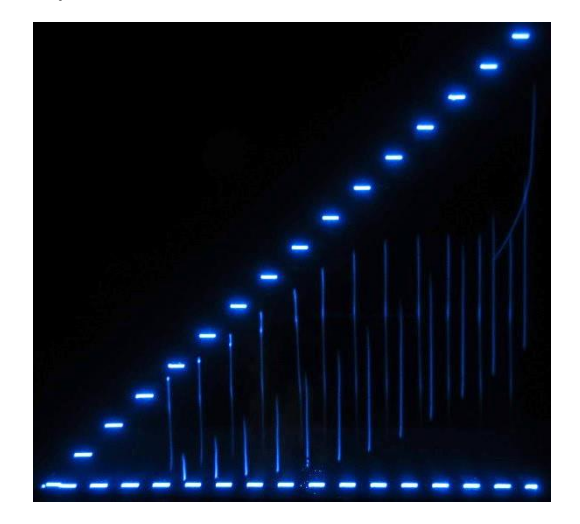

|                     | Filename<br>20181011 Teensy                    | Revision 3.21               | Page 11 | AMC Consulting     |
|---------------------|------------------------------------------------|-----------------------------|---------|--------------------|
| Made by: E. Andrews | CRT_SCOPE_CLOCK User     Manual (Rev 3.21)pptx | Printed<br>10/19/2018 16:46 |         | Brookfield, WI USA |

### **Test Pattern Options (3 of 12)**

#### 4 P = Vert Peak-To-Peak Test Pattern

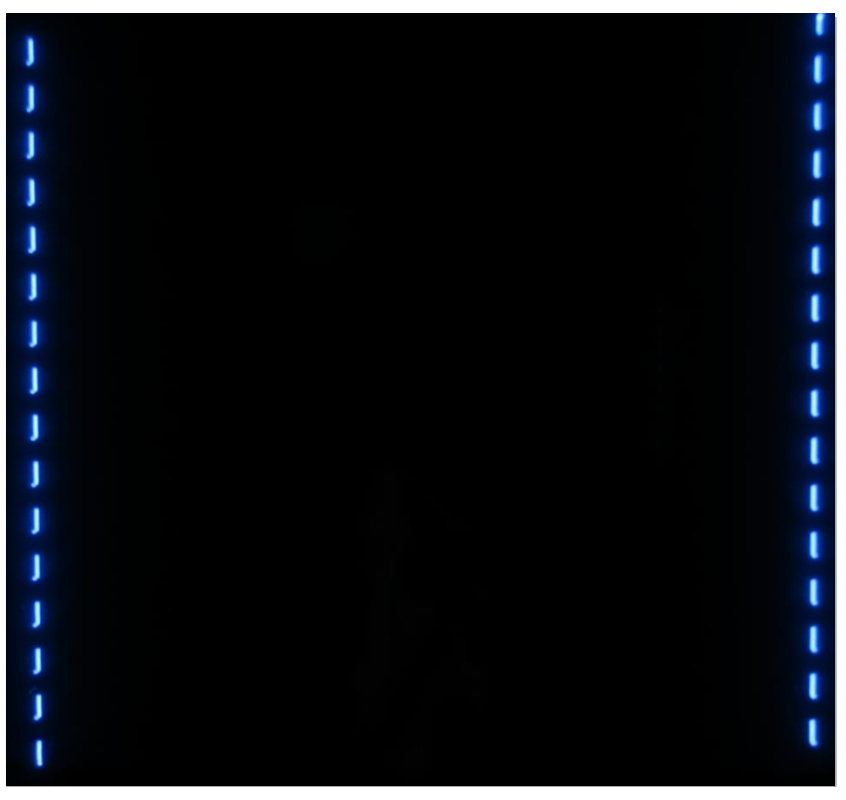

This pattern is used to evaluate and check the SETTLING TIME values. A full scale deflection from 0 to 4095 occurs on each horizontal jump. Improper adjustment will show small tails or distortions at each edge of the dashed –lines.

5 P = Horiz Peak-To-Peak Test Pattern

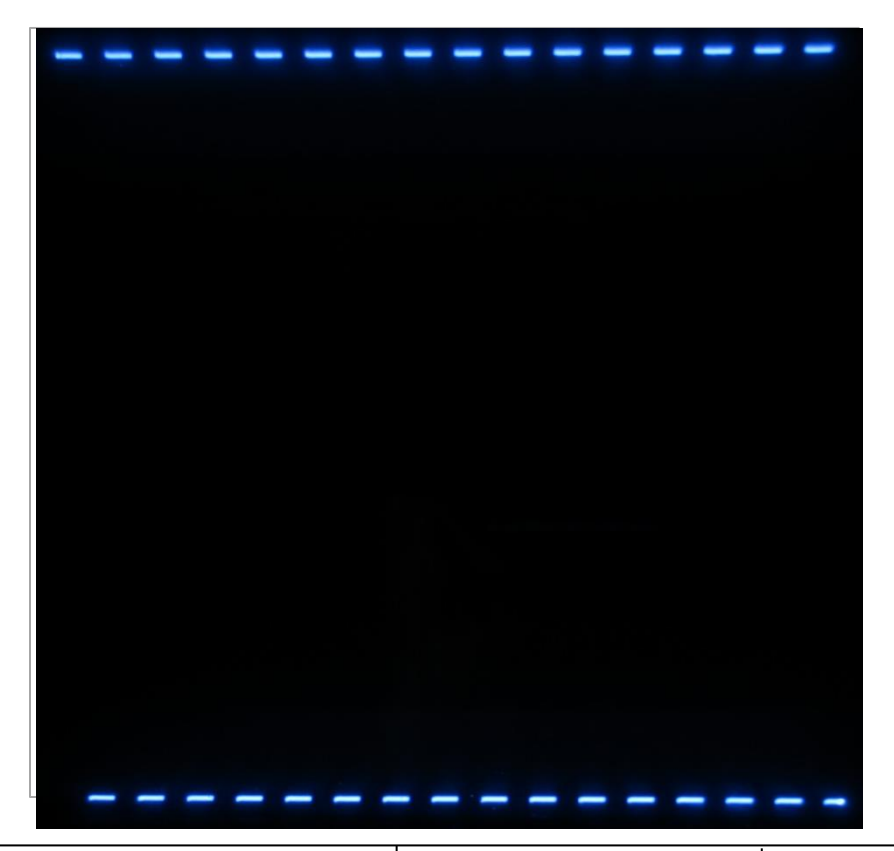

This pattern is used to evaluate and check the SETTLING TIME values. A full scale deflection from 0 to 4095 occurs on each vertical jump. Improper adjustment will show small tails or distortions at each edge of the dashed –lines.

|                     | Filename<br>20181011 Teensy<br>CRT_SCOPE_CLOCK User<br>Manual (Rev 3.21)pptx | Revision 3.21               | Page<br>12 | AMC Consulting     |
|---------------------|------------------------------------------------------------------------------|-----------------------------|------------|--------------------|
| Made by: E. Andrews |                                                                              | Printed<br>10/19/2018 16:46 |            | Brookfield, WI USA |

### **Test Pattern Options (4 of 12)**

#### 11 P = Show Rand Numbs, various formats

2278 2278.44 2278.441 2278.4416 2278.44165 2278.441650 2278.4416504 2278.4416504 2278.44165040 2278.441650400 2278.4416503808 2278.44

This pattern is displays a random number in various formations. The programmer is encouraged to look through this code block to see the various calls can be used to show different number display formats.

#### 12 P = Show Rand Numbs w/Underline

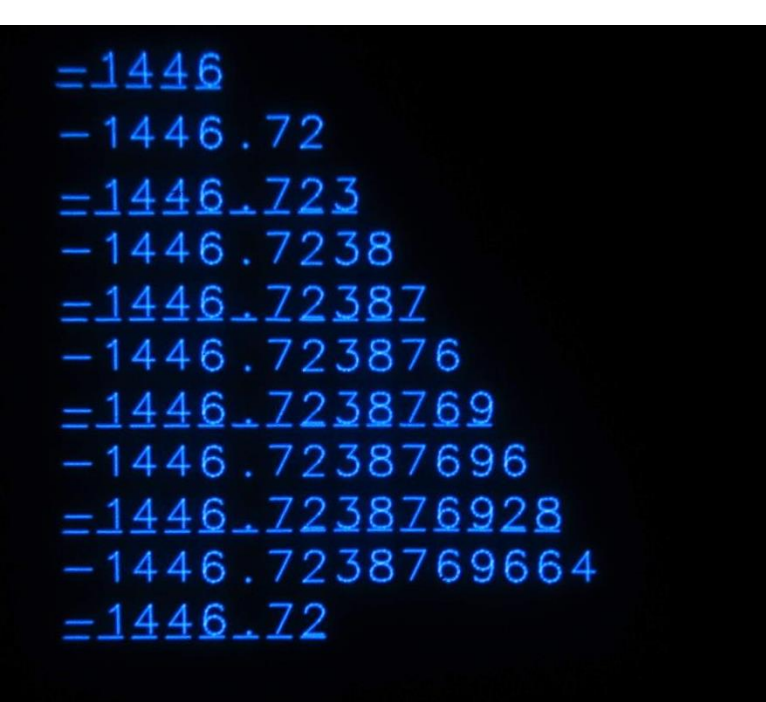

This pattern is displays a random number in various formations, every other line displayed with underlined characters.

|                     | Filename<br>20181011 Teensy                    | Revision 3.21               | Page | AMC Consulting     |
|---------------------|------------------------------------------------|-----------------------------|------|--------------------|
| Made by: E. Andrews | CRT_SCOPE_CLOCK User     Manual (Rev 3.21)pptx | Printed<br>10/19/2018 16:46 | 10   | Brookfield, WI USA |

### **Test Pattern Options (5 of 12)**

13,n P = Show Text Set; n=Switch to Font\_0 or Font\_1

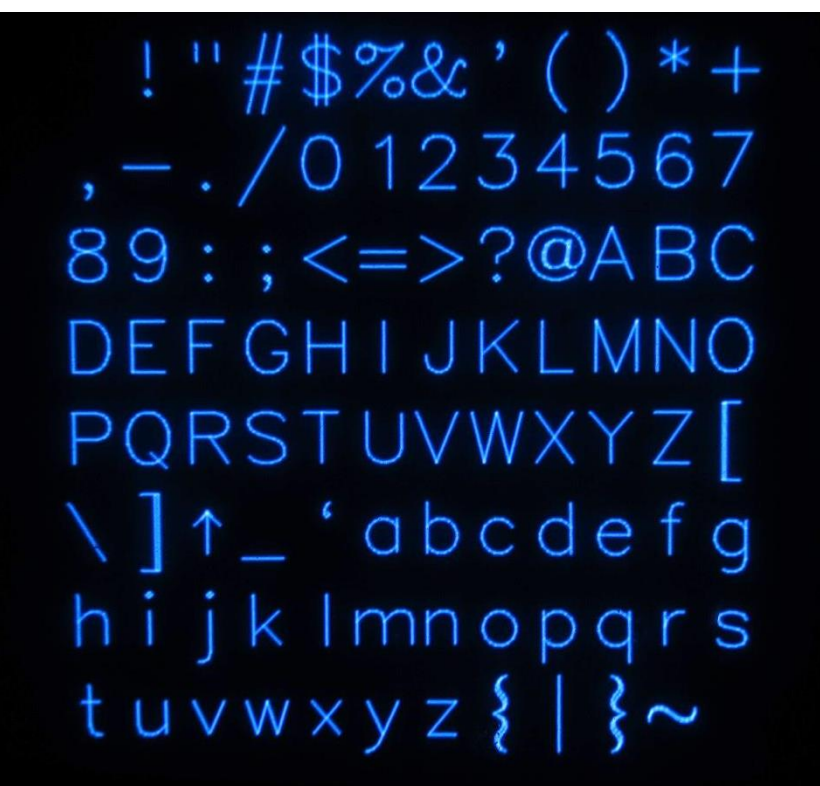

This pattern is displays the whole character set. Use option value 'n' to select the VECTOR (0) or HERSHEY (1) font style.

Configuration Note: If only one font is configured (see XYscopeConfig.h), font switch is inactive.

14,s,a P = Show Character; ssss=Size,aaa=Ascii Code (omit ssss and size=3000, omit aaa for ALL chars)

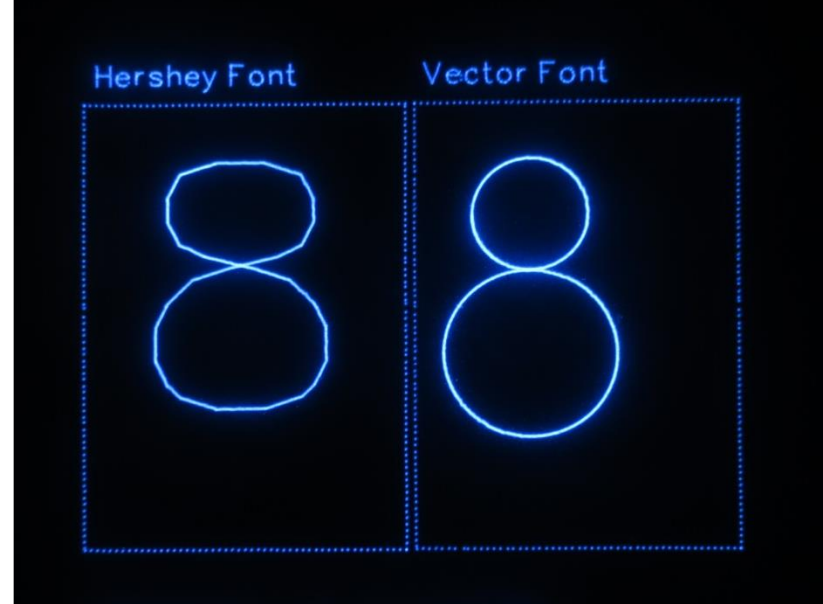

### ASCII:56,'8',Size:2500

Ма

There are two text character sets accessible within XYscope. Use optional data entry values s & a to show a specific character size (height) ('s'), or to select just one ACII code ('a') character for display.

If parameter 'a' is omitted, the whole character set is displayed, stepping from one to the other at a 1 second pace.

You may interrupt the display sequence at any time by entering any character on the keyboard.

Note: The HERSHEY font set is plotted using connected, straight-line vectors.

The VECTOR font uses both vectors and arcs to form the characters.

While taking longer to draw each character into the XYlist[] array, larger VECTOR font characters do not demonstrate the vertices of joined lines as will appear using the HHERSHEY font.

|                   | Filename<br>20181011 Teensy | Revision 3.21               | Page 14 | AMC Consulting     |
|-------------------|-----------------------------|-----------------------------|---------|--------------------|
| de by: E. Andrews | Manual (Rev 3.21)pptx       | Printed<br>10/19/2018 16:46 |         | Brookfield, WI USA |

### **Test Pattern Options (6 of 12)**

15,n,m P = Show Random Points; n=Num\_of\_Points,omit=10K,m=loop count

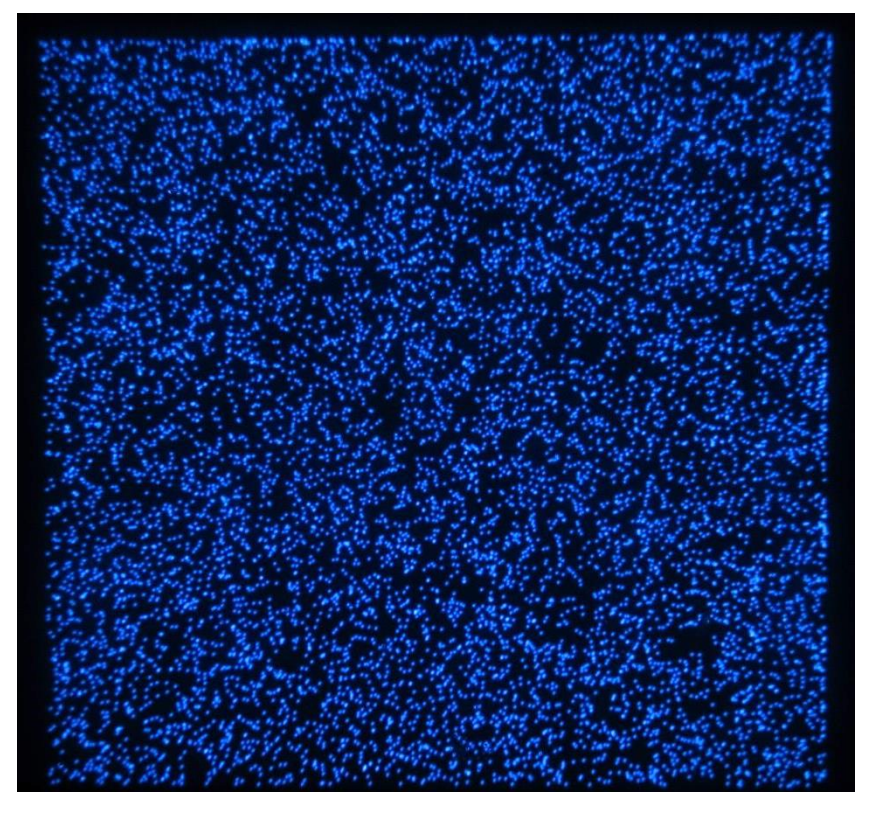

This option displays an array of random x-y points. Optional variable 'n' sets the total number of points to plot. Optional variable 'm' defines a loop count for repeated pattern display.

Plot a small # of points (i.e.: 50) to check SETTLING TIME setup. When the SETTLING TIME values are too small, 'tails' appear on the points as seen below:

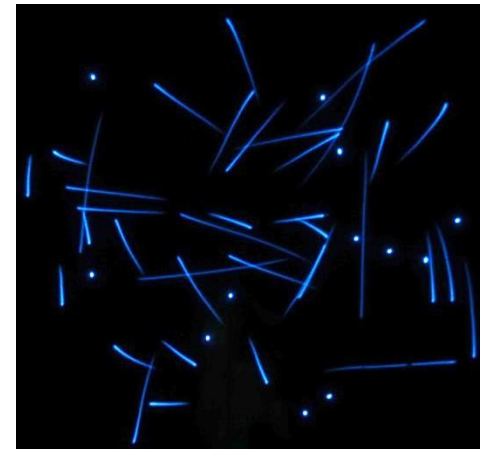

16,n,m P = Show Random Vectors; nnnnn=Num\_of\_Points,omit=10K,m=loop count

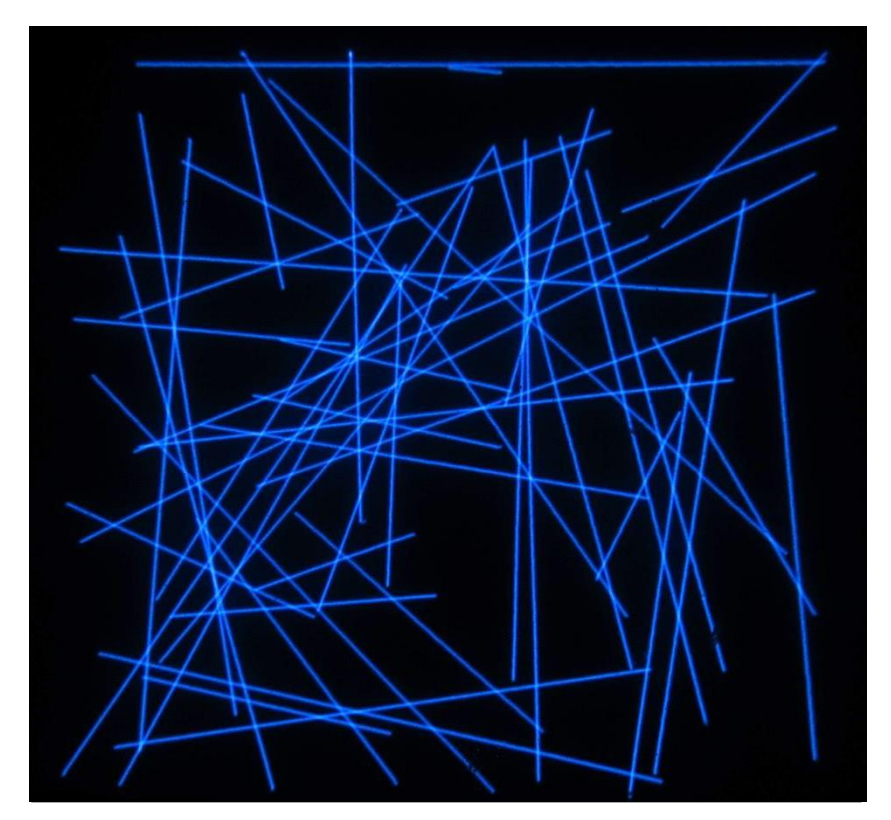

This option displays an array of random x-y vectors. Optional variable 'n' sets the total number of points to plot (not the number of lines). Optional variable 'm' defines a loop count whereby repeated patterns of random vectors are plotted 'm; times. The loop can be interrupted at any time if the operator enters any character.

|                     | Filename<br>20181011 Teensy<br>CRT_SCOPE_CLOCK User<br>Manual (Rev 3.21)pptx | Revision 3.21               | Page | AMC Consulting     |
|---------------------|------------------------------------------------------------------------------|-----------------------------|------|--------------------|
| Made by: E. Andrews |                                                                              | Printed<br>10/19/2018 16:46 |      | Brookfield, WI USA |

### **Test Pattern Options (7 of 12)**

15,n,m P = Show Random Points; n=Num\_of\_Points,omit=10K,m=loop count

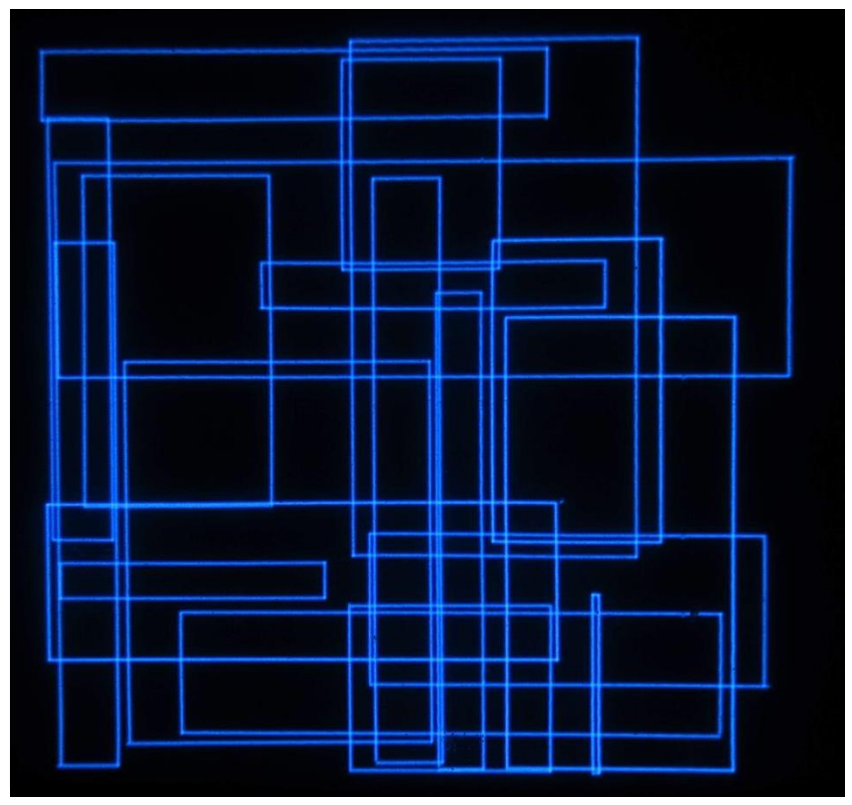

This option displays an array of random x-y rectangles. Optional variable 'n' sets the total number of points to plot (not the number of rectangles). Optional variable 'm' defines a loop count whereby repeated patterns of random rectangles are plotted 'm; times. The loop can be interrupted at any time if the operator enters any character.

### 16,n,m P = Show Random Circles; nnnnn=Num\_of\_Points,omit=10K,m=loop count

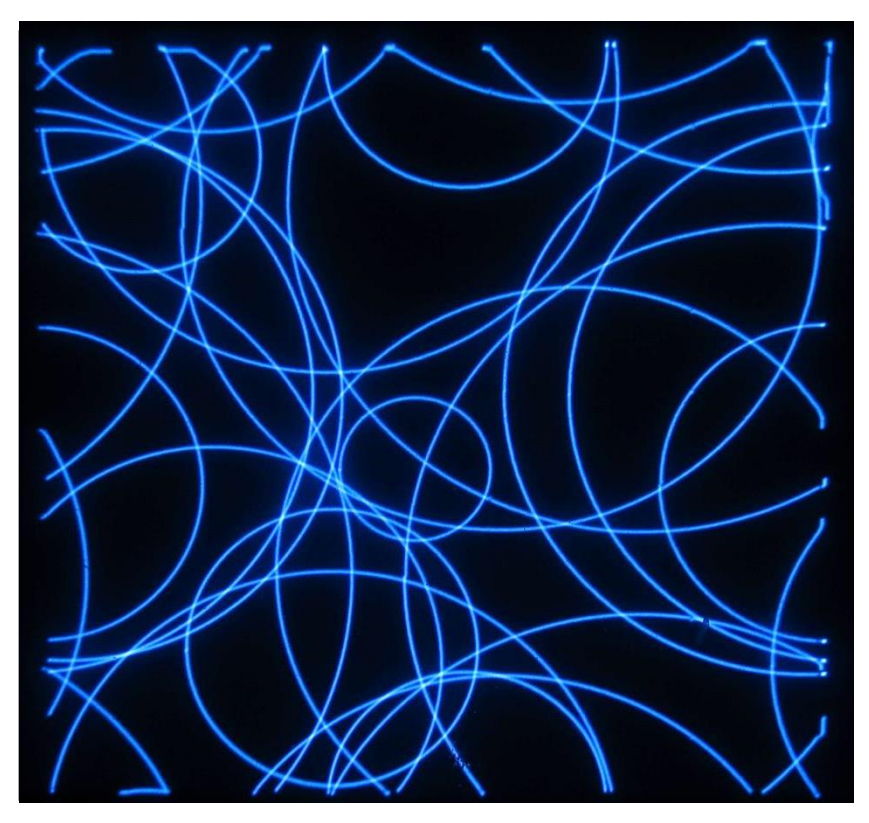

This option displays an array of random x-y circles. Optional variable 'n' sets the total number of points to plot (not the number of circles!). Optional variable 'm' defines a loop count whereby repeated patterns of random circles are plotted 'm; times. The loop can be interrupted at any time if the operator enters any character.

|                     | Filename<br>20181011 Teensy<br>CRT_SCOPE_CLOCK User<br>Manual (Rev 3.21)pptx | Revision 3.21               | Page 16 | AMC Consulting     |
|---------------------|------------------------------------------------------------------------------|-----------------------------|---------|--------------------|
| Made by: E. Andrews |                                                                              | Printed<br>10/19/2018 16:46 |         | Brookfield, WI USA |

**Test Pattern Options (8 of 12)** 

19,n,m P = Show Random Ellipses; nnnnn=Num\_of\_Points,,m=loop countomit=10K

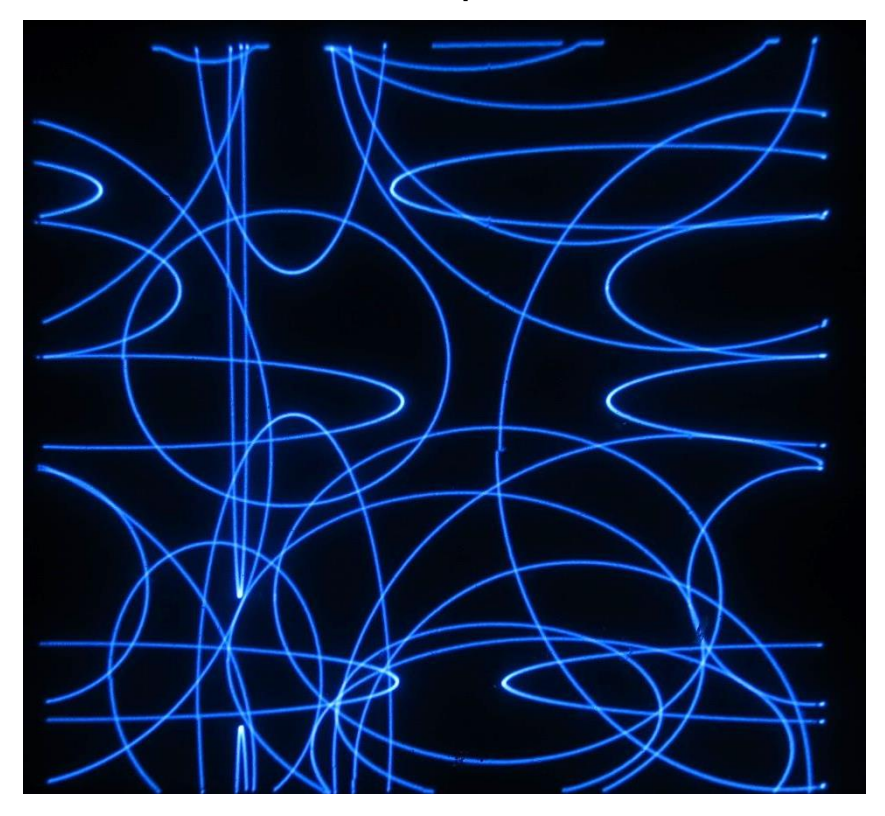

This option displays an array of random x-y rectangles. Optional variable 'n' sets the total number of points to plot (not the number of ellipses). Optional variable 'm' defines a loop count whereby repeated patterns of random ellipses are plotted 'm; times. The loop can be interrupted at any time if the operator enters any character.

|                     | Filename<br>20181011 Teensy<br>CRT_SCOPE_CLOCK User<br>Manual (Rev 3.21)pptx | Revision 3.21               | Page | AMC Consulting     |
|---------------------|------------------------------------------------------------------------------|-----------------------------|------|--------------------|
| Made by: E. Andrews |                                                                              | Printed<br>10/19/2018 16:46 |      | Brookfield, WI USA |

**Test Pattern Options (9 of 12)** 

20 P = Demo: Animated Logo Plot

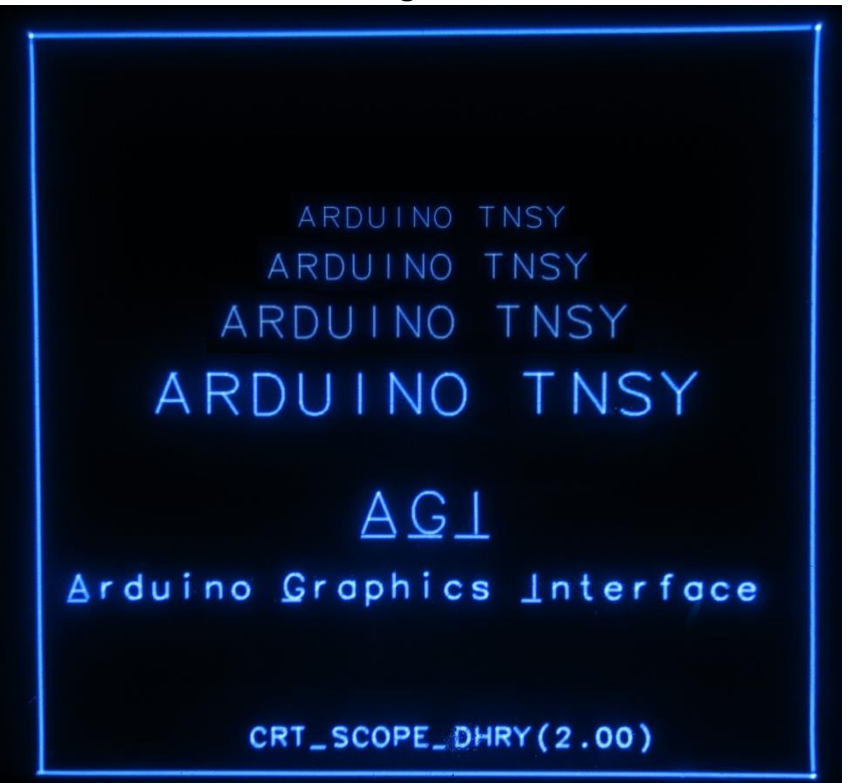

21 P = Demo: AGI Coordinate System

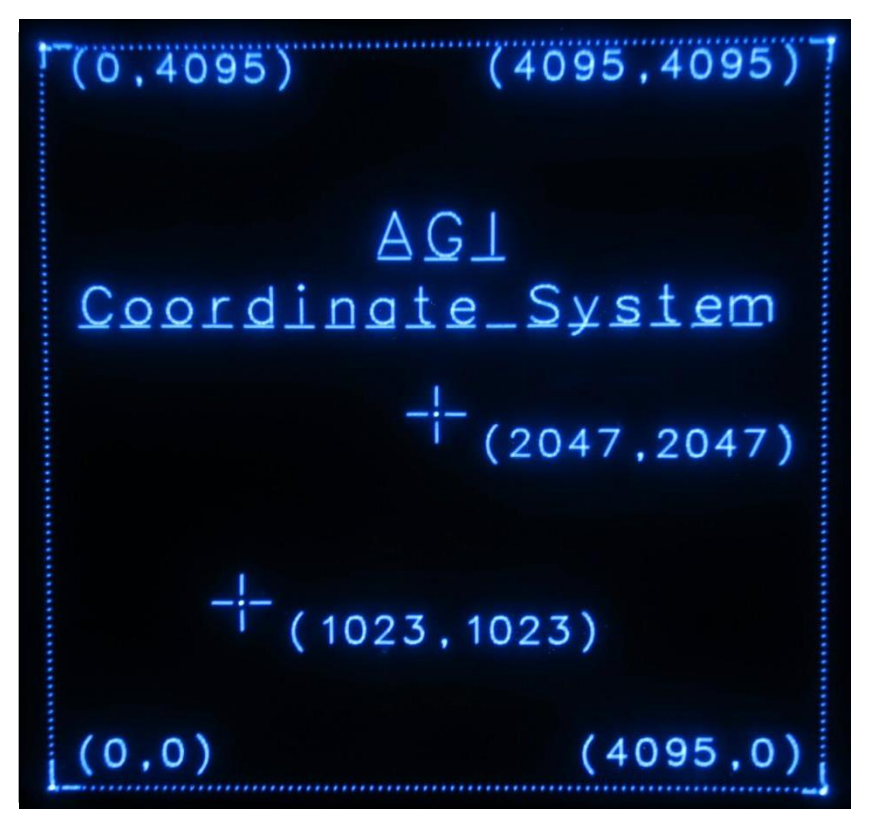

A simple animation.

The AGI coordinate system/.

|                     | Filename<br>20181011 Teensy                                             | Revision 3.21               | Page 18 | AMC Consulting     |
|---------------------|-------------------------------------------------------------------------|-----------------------------|---------|--------------------|
| Made by: E. Andrews | <ul> <li>CRT_SCOPE_CLOCK User</li> <li>Manual (Rev 3.21)pptx</li> </ul> | Printed<br>10/19/2018 16:46 |         | Brookfield, WI USA |

### **Test Pattern Options (10 of 12)**

#### 22 P = Demo: Graphics Plot

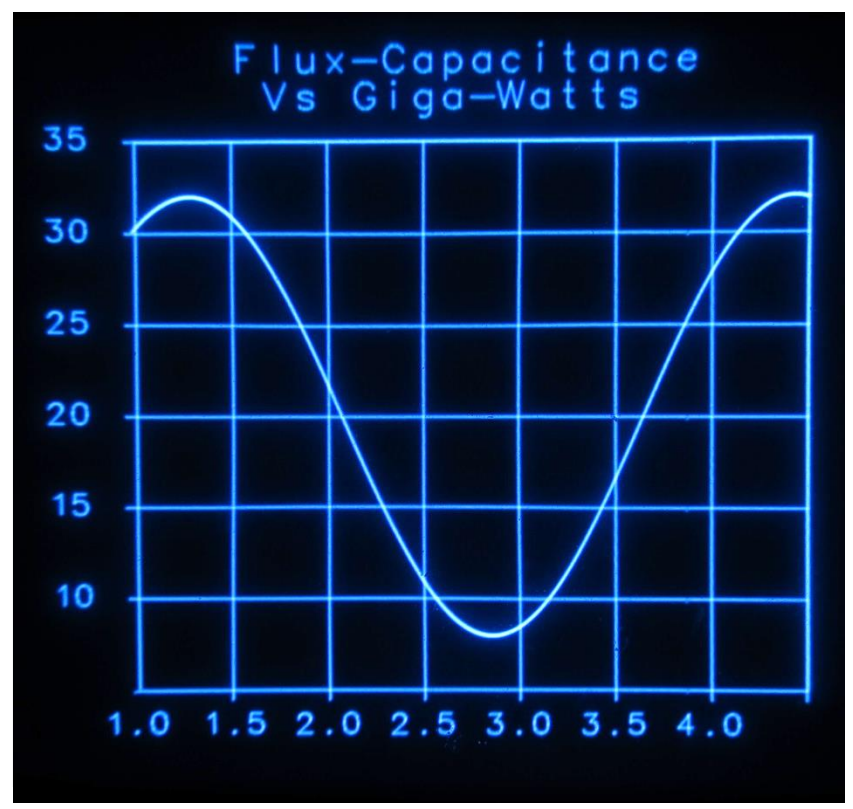

#### 23P = ENTER CLOCK MODE

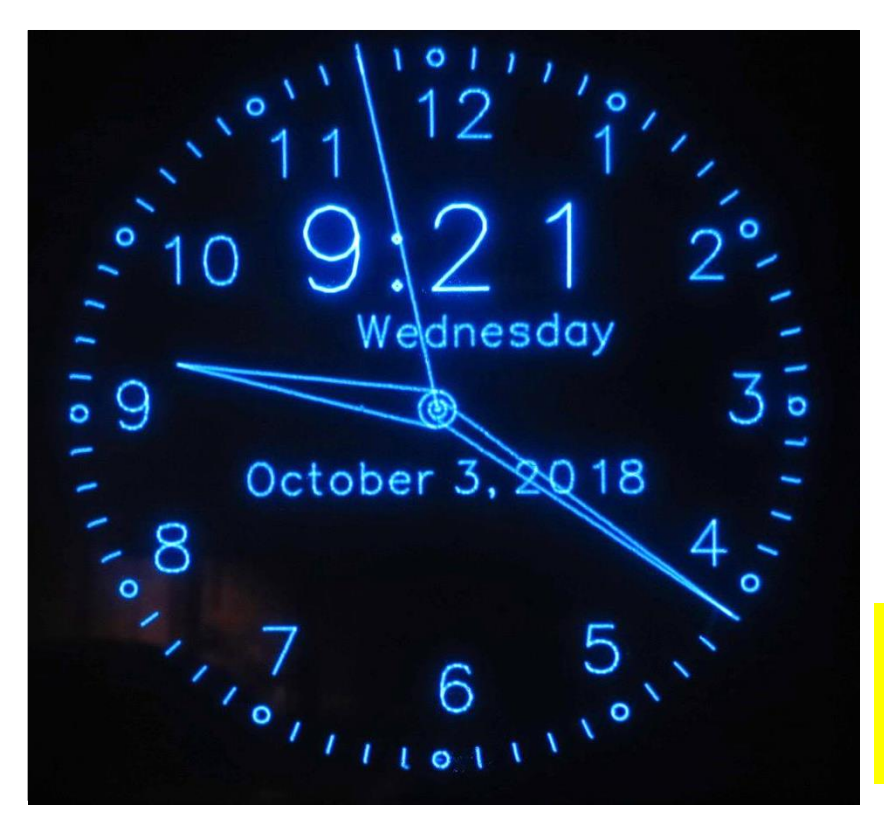

A demonstration of a sample graphics plot..

This option causes the demo program to enter CLOCK MODE. (The main program can be set to auto start into CLOCK MODE at power up as well)

CLOCK MODE displays the current time and date as last set (or as retrieved from the TEENSY RTC upon power-up). See APPENDIX 1 to wire in a 4-button control panel that can be used to enter a button based CLOCK SET mode (pg 22).

At any time, you may leave CLOCK MODE by entering a character using the serial monitor.

The programmer is encouraged to look through the demo program code as key routines to paint the clock face and clock-hands can be easily leveraged for a more complete CRT-CLOCK implementations.

Note: Clock will continue to display until a key is pushed in the monitor program. <u>Because</u> the SCREEN SAVER function is inactive during continuous time displays, the clock display may cause CRT screen burn-in.

|                     | Filename<br>20181011 Teensy<br>CRT_SCOPE_CLOCK User<br>Manual (Rev 3.21)pptx | Revision 3.21               | Page<br>19 | AMC Consulting     |
|---------------------|------------------------------------------------------------------------------|-----------------------------|------------|--------------------|
| Made by: E. Andrews |                                                                              | Printed<br>10/19/2018 16:46 |            | Brookfield, WI USA |

### **Test Pattern Options (11 of 12)**

#### 24 P = Demo: PONG

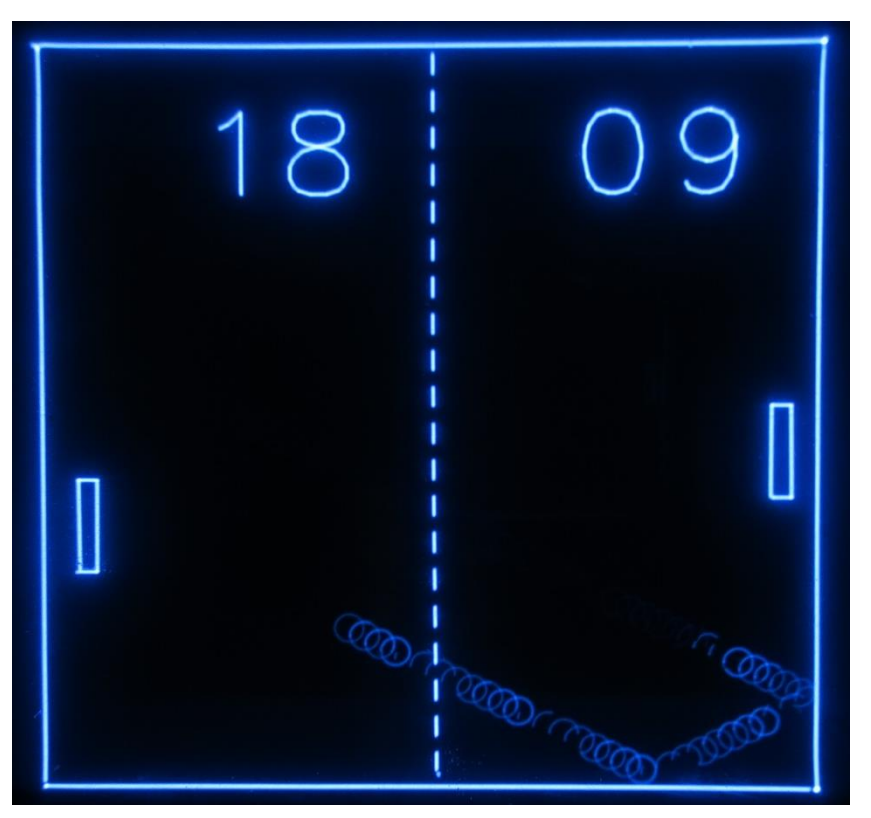

Show a sample video game 'in action'; type any key to stop this demo.

| 25.a.r.s P = [ | Demo: 5m Ball [ | )rop(a=aravit | v(m/s/s).r=re                                  | stitution(%).s=s | speed(%) |
|----------------|-----------------|---------------|------------------------------------------------|------------------|----------|
|                |                 | , op(g-g.a.,  | · <b>y</b> ( · · · <b>/ 0</b> / 0/ 0/ ji – · 0 | ouranon(/0/,0–c  |          |

(m) 5m Drop, G=9.19 R=0.75 S=1.0X G(MARS) = 3.71-4.5 G(MOON) = 7.66 G(EARTH) = 9.20 4.0 G(NEPTUNE) = 11.50G(JUPITER) = 24.80...3.5 )=.90 SuperBol R ( 3.Ø REBskit 1=.85 Bol REGolf Bol ] = . 8Ø 2.5 Ten:. Boll =.75 RC R(No Bounce) = . Ø 2.0 1.5 1.0 Ø.5 2 Secs=> 3 5

Show a ball drop plot a popular function used to demonstrate early analog computers.

You can enter values for

- G = Gravity (m/s/s), use values 1.0 to 25.0
- **R = -Ball Restitution** (%) ("bounciness"), use values 0.5 0.9

**S = Simulation Speed** (omit for 1X) Useful range: .5-10.0 where 1.0 is 1X speed (~real time). 0.5 = half speed >5 = plot 'as fast as possible'

|                     | Filename<br>20181011 Teensy                   | Revision 3.21               | Page<br>20 | AMC Consulting     |
|---------------------|-----------------------------------------------|-----------------------------|------------|--------------------|
| Made by: E. Andrews | CRT_SCOPE_CLOCK User<br>Manual (Rev 3.21)pptx | Printed<br>10/19/2018 16:46 | 20         | Brookfield, WI USA |

### **Test Pattern Options (12 of 12)**

#### 26 P = Demo:Happy Holidays from Nuts & Volts!

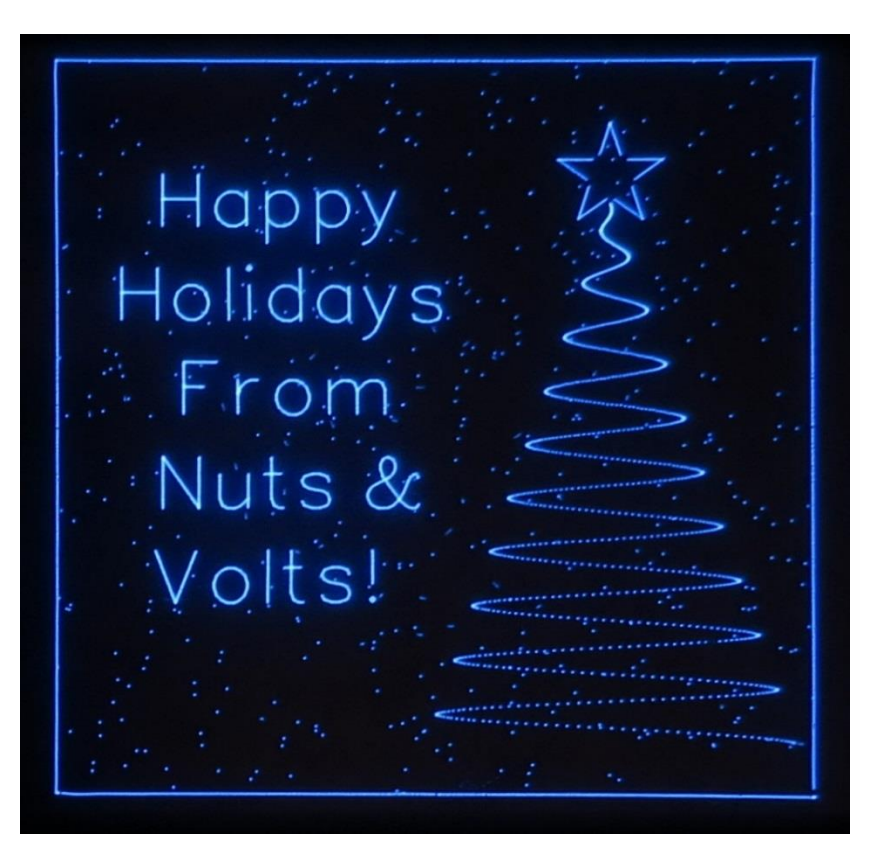

Show a sample plot of a damped sine wave that makes a Christmas Tree.

### 27,s,a P = Demo:Fractal Tree, s=size(500-2000),a=branch angle (.2-.7)

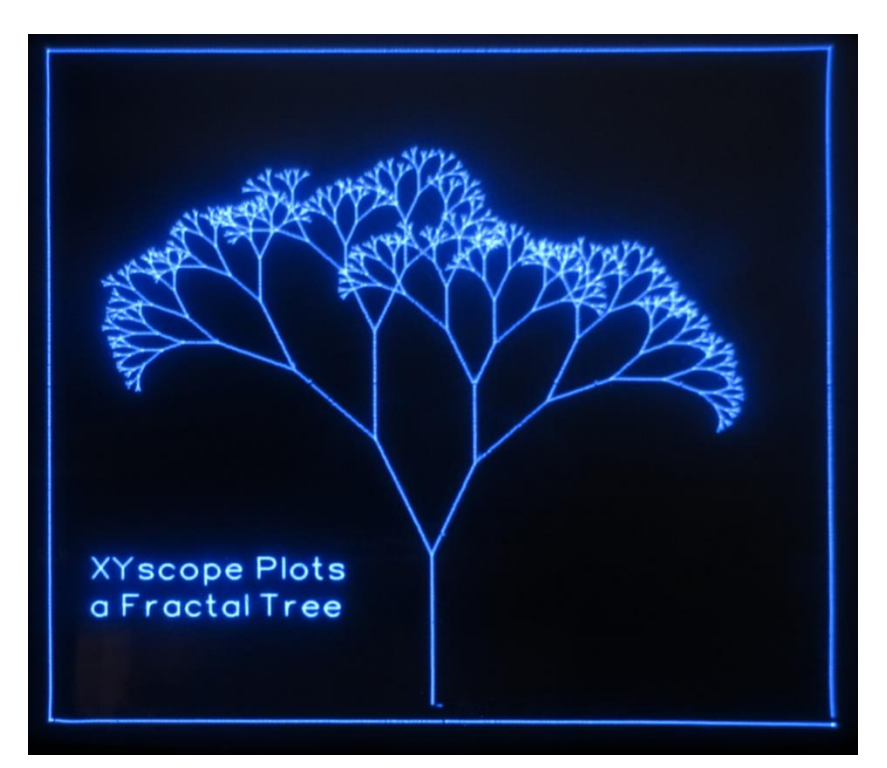

Generates and displays a unique fractal tree. This piece of demo code shows how a recursive routine that plots a tree-branch can call itself ("recursively") to make a whole tree.

You can enter optional values for

- s = Size (length in pixels) of first branch .
   Default = 1000
   Use values of 500-2000
- a = Angle (radians) of tilt between connected branches.
   Default = .4 (~45deg)
   Use values of 0.2-0.7

|                     | Filename<br>20181011 Teensy<br>CRT_SCOPE_CLOCK User<br>Manual (Rev 3.21)pptx | Revision 3.21               | Page<br>- 21 | AMC Consulting     |
|---------------------|------------------------------------------------------------------------------|-----------------------------|--------------|--------------------|
| Made by: E. Andrews |                                                                              | Printed<br>10/19/2018 16:46 |              | Brookfield, WI USA |

### **APPENDIX 1: Control Buttons**

(These buttons are active starting with release V 3.10)

Starting with V3.20 code, optional push buttons may be connected to the TEENSY and used to set the clock (While in CLOCK MODE) or vary selected timing parameters (when in TEST & DEMO MODE).

Buttons should be wired as shown to the right.

### **TEST & DEMO MODE OPERATION**

The following values when in Non-Clock-Mode: Small\_Step Settling time Large\_Step\_Settling time UnBlank\_time

To activate a button, select the value you wish to adjust by typing (via monitor keyboard):

- s ← Small\_Step\_Settling time value
- S ← Large\_Step\_Settling time value
- U ← Unblank time

### **TEST & DEMO MODE Example:**

If you wish to adjust the Unblank time with the control buttons then just type  $\_U \leftarrow \_$  into the Monitor keyboard.

Now, pressing the UP/DOWN buttons will vary the UNBLANK value. The changed UNBLANK value instantly used and will be displayed on the screen as well.

Press and HOLD a UP/DOWN button to auto repeat (step) the value up or down.

In this way, you can watch the display screen or watch timing waveforms change in 'real time'

### SAVE Timing Values to EEPROM

Use the SAVE to EEPROM option to save the changes to EEPROM where they will be automatically restored upon power up.

### **CLOCK MODE OPERATION**

If you touch any of the 4 push buttons while in CLOCK MODE, the SET CLOCK screen will appear. Follow the instructions on the screen to set time and date. Select ACCEPT then touch ENTER to set the clock to the new values; Select CANCEL and then touch ENTER to leave the SET CLOCK screen *without* changing the current time or date.

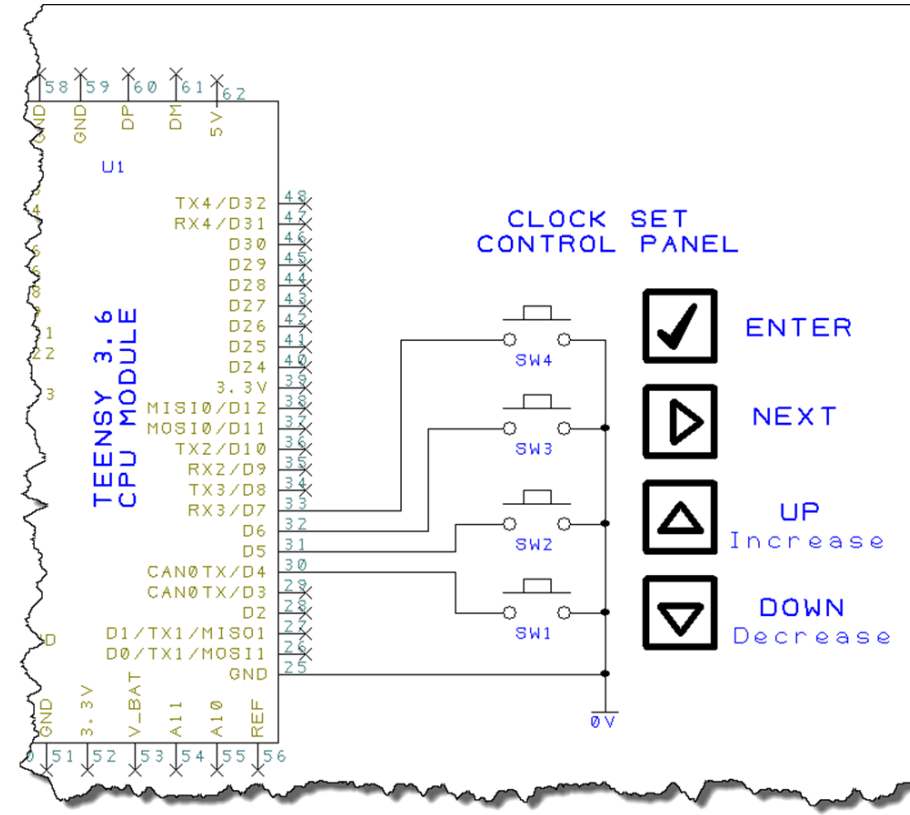

**Arduino DUE Note:** The 4-button control panel may similarly be used with a DUE processor when connected to DUE pins D4-D7.

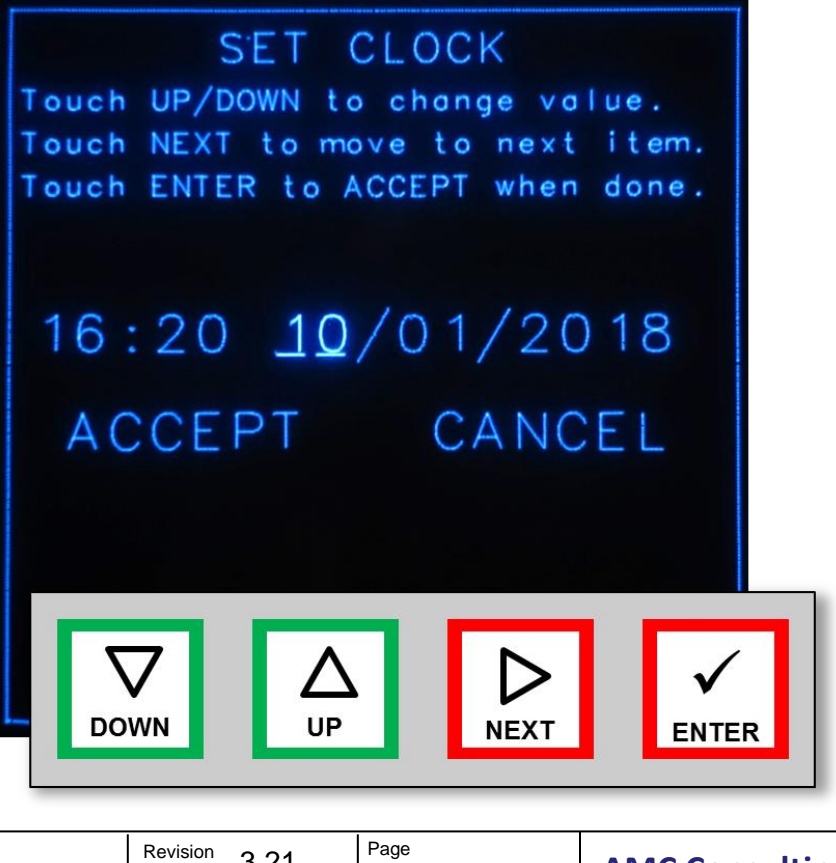

Made by: E. Andrews

20181011 Teensy CRT\_SCOPE\_CLOCK User Manual (Rev 3.21)pptx

Filename

Revision 3.21 Printed 10/19/2018 16:46

22

AMC Consulting Brookfield, WI USA **APPENDIX 2:** Optimizing Timing

(1 of 5)

### What are the Steps to Transfer an XY point pair to the scope screen?

The process to transfer data from the microprocessor memory to the Digital to Analog Converter (DAC) consists of the following steps:

- 1. Read the X-value out of the XY\_List [] array.
- 2. Move the X-value into the X-DAC data register.
- 3. Read the Y-value out of the XY\_List [] array.
- 4. Move the Y-Value into the X-DAC data register.
- 5. Wait

WAIT for a specified time for the DAC output voltages

to stabilize and reach their final value (a.k.a. the Settling Time)

- Set the UNBLANK I/O port = 1 TURN THE BEAM ON
   Wait KEEP BEAM (a.k.a. "
  - KEEP BEAM (a.k.a. "UNBLANK time" or "UNBLANK delay")
- 8. Set the UNBLANK I/O port = 0 TURN THE BEAM OFF

There's a few more house keeping tasks such as updating array pointers and such, but the above list has all of the time critical elements. In order to plot as many points to the screen as possible within our 20ms refresh target, we want to perform these tasks as quickly as possible, However, the actual pace we set must consider the real world delays of the DACs, buffer amplifiers, and the scope response itself. So, several time delay settings and adjustments need to be made to get this process running just right. In this case, "just right" means *FAST*, but not *TOO FAST*!

### What is Settling Time?

DAC Settling-Time is the time it takes for a change made at the <u>digital input</u> register of the DAC to be translated to a new and stable <u>analog output</u> voltage. An IDEAL DAC would have zero settling time, that is, the output voltage would change instantaneously with an input DAC register change. Real-world DACs (including those inside the TEENSY 3.6) are 'not ideal' and as such require some time for the output voltage to reach it's intended value after a value change. Also, some additional time is needed for external buffer-amplifiers and the circuits in the oscilloscope to settle as well.

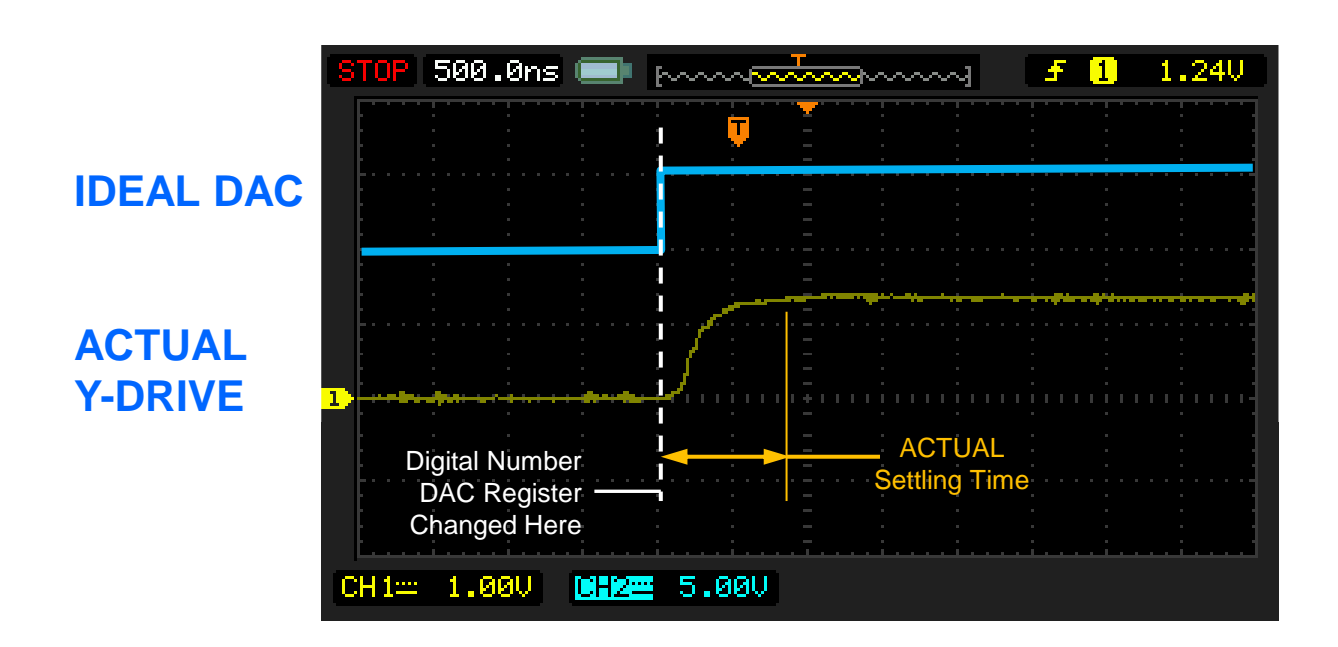

|                     | Filename<br>20181011 Teensy                   | Revision 3.21               | Page | AMC Consulting     |
|---------------------|-----------------------------------------------|-----------------------------|------|--------------------|
| Made by: E. Andrews | CRT_SCOPE_CLOCK User<br>Manual (Rev 3.21)pptx | Printed<br>10/19/2018 16:46 |      | Brookfield, WI USA |

23

**APPENDIX 2:** Optimizing Timing

(2 of 5)

### How "wide" is the UNBLANK pulse? How is it adjusted?

The pulse width of the UNBLANK signal is controlled by the "UNBLANK count" program variable. In general, the larger this value is, the brighter the CRT display will be. However, you will want to keep the UNBLANK time as short as possible to keep the Point Period as short as possible.

### **Point Period?**

The point period is the sum total of all of the it takes to plot a single point to the screen. The point period is therefore the fixed program execution time to move the data to the DAC registers, PLUS the settling time PLUS the unblank time. The point period can be measured in nanoseconds (ns) or microseconds (us). We want the Point Period to be as SHORT AS POSSIBLE so that we can plot as many points as possible within the target refresh period of 20ms.

### **Maximizing Display Quality**

As noted, we use a Z-Axis UNBLANK signal to turn the BEAM ON and OFF. For best display quality, we need to keep the scope electron beam turned-off during the "settling time period" and just "flash the point ON" after the spot has fully settled. If we don't wait long enough before UNBLANKING the scope electron beam, the beam will still be moving and rather than illuminate a single point, we will illuminate a "beam-in-motion line" or line-fragment.

### **Settling Time Varies by Distance Moved**

In practice, the settling time takes longer for points spaced far apart from one another VS points that are close to one another. This means that we can use different settling time delays based on the distance that one point must travel with respect the prior point. In recognition that moving a small distance (smaller DAC voltage changes) needs a shorter settling time that moving a long distance (larger DAC voltage changes), XYscope uses two different settling time values. The **small-step** value is used for closely spaced points, The **large-step** value is used for widely separated points.

### What Defines A Small-Step Vs a Large-Step?

The actual distance value (in pixels) that defines what is a **small-step** VS what is a **large-step** I call the **Threshold** value. The **threshold** is measured in X-Y counts (or coordinate values). The default setting for the **threshold is 1000** (pixels). This means that when the beam must make a move in X or Y by less than 1000 pixels, the settling time delay will use the **small-step** value. Similarly, when the beam must make a move in X or Y equal to or greater than 1000 pixels, the settling time delay will use the **settling** time delay will use the **large-step** value.

### **Settling Time Adjustment**

Inside of the driver code, delay loops insert a number of "NOP" (no-operation) instructions in-line to implement the **small-step** and **large-step** delays. At a CPU clock of 240 MHz, each NOP instructions represents about 25ns of time delay. As you'd expect, larger delay values generate a longer settling delay times, while smaller values generate shorter settling times. The minimum delay is achieved with a delay value of zero (0), that is, no extra NOP instructions will be inserted. At 0 delay, the other the code in the refresh process takes about 500 ns to execute. When the TEENSY is running at 240 MHz and the delay count values = zero, the point period is indeed about 500 ns. Every non-zero delay count specified increases the total delay by about 25ns. This means that delay settling value of 10 results in a total point time of about 750ns (500ns Min + 10\*25ns=750). A setting of 20 results in a total settling time of about 1000ns (500ns Min + 20\*25ns=1000).

### Making Small-step, Large-step, Threshold & Unblank Adjustments

Running in the TEST MODE,

- The Threshold value may be viewed and changed using the (L ←) command
- The small-step value may be viewed and changed using the (  $\textbf{s} \leftarrow \textbf{)}$  command
- The large-step value may be viewed and changed using the (S+) command
- The UNBLANK value may be viewed and changed using the  $(\mathbf{U} \leftarrow \mathbf{I})$  command

|                     | Filename<br>20181011 Teensy<br>CRT_SCOPE_CLOCK User<br>Manual (Rev 3.21)pptx | Revision 3.21               | Page<br>24 | AMC Consulting<br>Brookfield, WI USA |
|---------------------|------------------------------------------------------------------------------|-----------------------------|------------|--------------------------------------|
| Made by: E. Andrews |                                                                              | Printed<br>10/19/2018 16:46 | 27         |                                      |

APPENDIX 2: Optimizing Timing (3 of 5)

#### THIS APPLIES FOR TEENSY 3.6 PIO MODE ONLY

The 3P test pattern is the best pattern to use to determine optimal timing values. Once set using 3P, you can further check & tune the plot quality performance with the other available patterns.

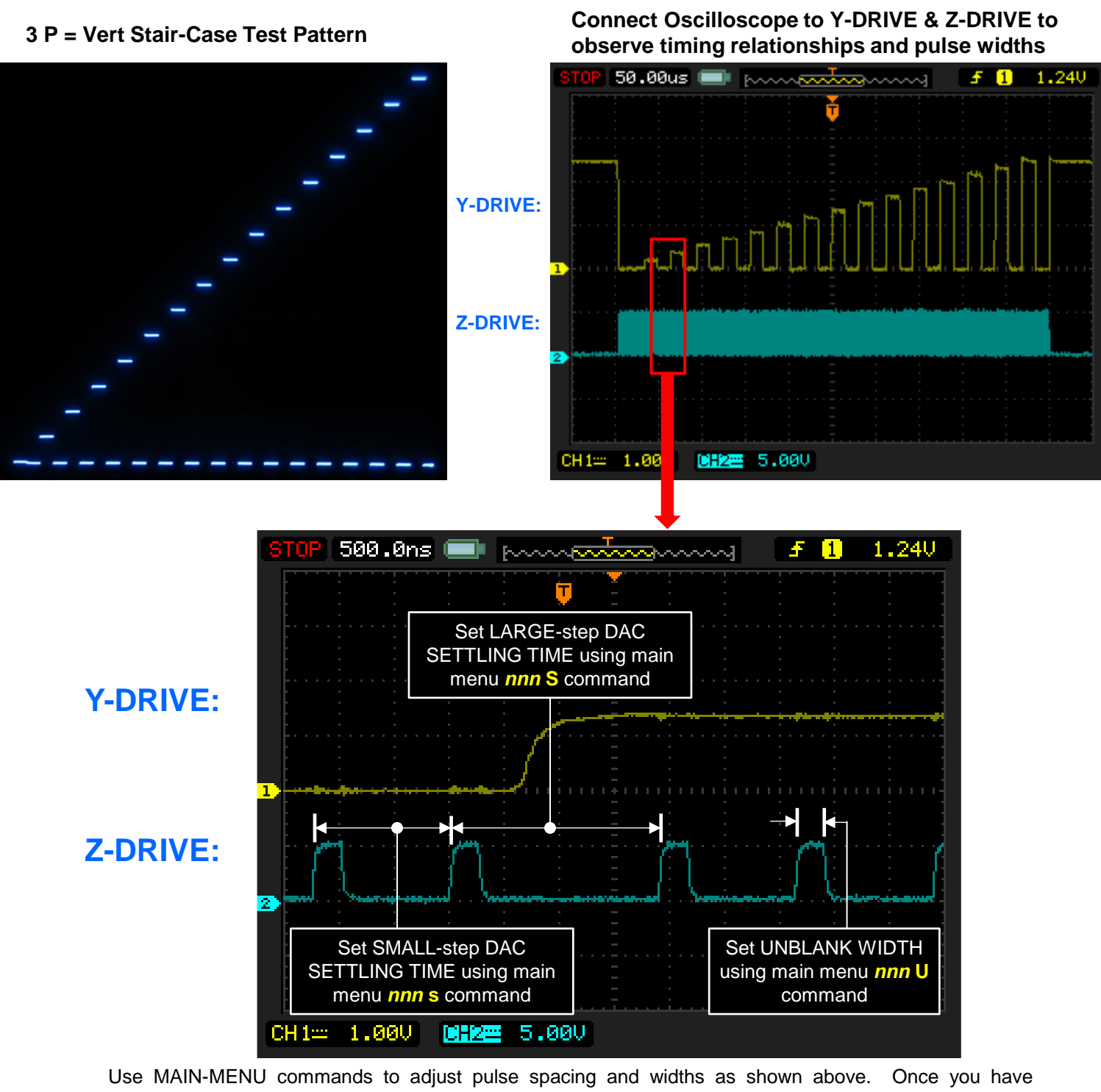

Use MAIN-MENU commands to adjust pulse spacing and widths as shown above. Once you have determined the best values for your system, you should enter those values into the XYscopeConfig.h file so that the optimum values will automatically be used every time the unit is power up. See XYscopeConfig.h file for more details.

|                     | Filename<br>20181011 Teensy<br>CRT_SCOPE_CLOCK User<br>Manual (Rev 3.21)pptx | Revision 3.21               | Page 25 | AMC Consulting     |
|---------------------|------------------------------------------------------------------------------|-----------------------------|---------|--------------------|
| Made by: E. Andrews |                                                                              | Printed<br>10/19/2018 16:46 | 20      | Brookfield, WI USA |

### **APPENDIX 2:** Optimizing Timing

(4 of 5)

#### SETTLING TIME TESTS AND ADJUSTMENTS

1. Enter **3P** This will display the Stair-case pattern.

- 2. Enter **xx** s<sup>⊥</sup> where **xx=0**. This is the **small-step** value.
  - You will see "tails" on the smaller stair steps as shown to the right.
  - Keep INCREASING the xx value (xx sP-) until "tails disappear".
  - Choose the smallest value where no "small step tails" are seen.
- 3. Enter **xx** S<sup>⊥</sup> where **xx=0**. This is the **large-step** value.
  - You will see "tails" on the larger stair steps as shown to the right.
  - Keep INCREASING the xx value (xx SP-) until "tails disappear".
  - Choose the smallest value where no "large step tails" are seen.

#### **EXAMPLE IMAGES**

#### 3 P = Vert Stair-Case Test Pattern

In the photo to the right, the small-step and large-step values are set to 0 (s=0, S=0). The vertical lines appearing between the stair steps show that the settling times are too short. A well tuned system will show no vertical lines at all for the 3P pattern.

#### 2 P = Just Corner Dots Test Pattern

This pattern should simply display just a couple of 'dots', one in the lower left hand corner (0,0) and one in the upper right hand corner (4095,4095). It can be used to check the large-step settling time and blanking pulse settings. If the large-step settling time is too short, the dots will blur or show 'tails' such as seen to the right. Increase the large-step settling value until just dots (no tails) are seen.

#### 15,50 P = Show 50 Random Points

Us the shown random points command and plot a small # of points (i.e.: 50) to check SETTLING TIME setup. When the SETTLING TIME values are too small, 'tails' appear on the points as seen to the right. A well adjusted system will show just random spread of clean, no-tail 'dots'

#### THRESHOLD ADJUSTMENT

Although usually not necessary, the **threshold** value can be changed.

- 1. Enter  $xxxx L \leftarrow where xxxx$  is the number you'd like to try.
- 1000 is normally a good point to be at, but other values may be tried. Use the 3P pattern with zero large-step delay and 30 small step values. Changing the threshold value will show you how the threshold values affects which settling time values get used.

#### UNBLANK ADJUSTMENT

- 1. Enter U- and the current unblank pulse setting is output to the serial monitor screen.
- 2. Enter **xx** U<sup>L</sup> to enter a new **xx** UNBLANK value.
  - Larger values will result in brighter spots, smaller values will result in dimmer spots.
  - Note, use the *intensity* control on the oscilloscope as required to increase overall display brightness as well.
  - Select and use the SMALLEST value that still yields acceptable brightness.

### THIS APPLIES FOR TEENSY 3.6 PIO MODE ONLY

#### 3 P = Vert Stair-Case Test Pattern

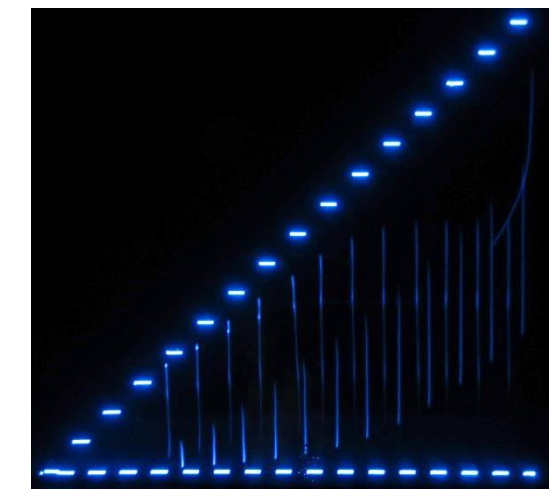

#### 2P = Just Corner Dots Pattern

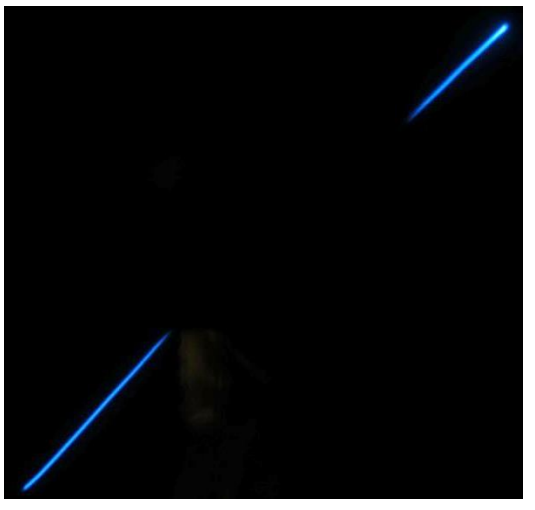

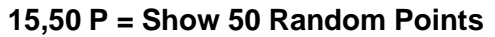

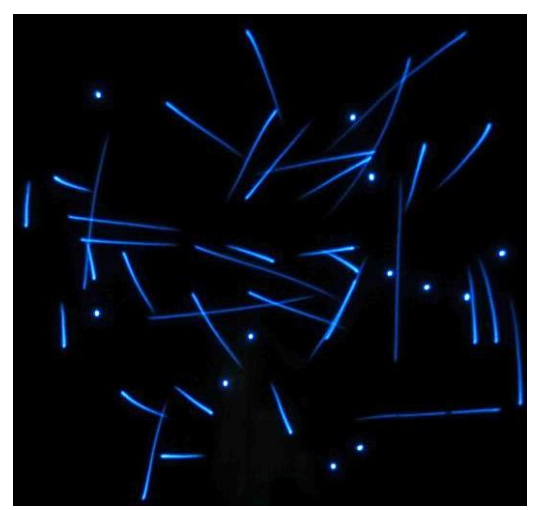

|                     | Filename<br>20181011 Teensy<br>CRT_SCOPE_CLOCK User<br>Manual (Rev 3.21)pptx | Revision 3.21               | Page<br>26 | AMC Consulting     |
|---------------------|------------------------------------------------------------------------------|-----------------------------|------------|--------------------|
| Made by: E. Andrews |                                                                              | Printed<br>10/19/2018 16:46 | 20         | Brookfield, WI USA |

### **APPENDIX 2:** Optimizing Timing

### Making Setup Value Changes PERMANENT; Editing the Start-Up values Inside of XYscopeConfig.h File

(5 of 5)

The start-up Small-Settling value, Large-Setting value, UNBLANK count, and Threshold values may be permanently changed to meet your needs. For the PROCESSOR SPEED you are running at simply change the values as shown in this portion of the XYscopeConfig.h file. For example, if you are running your TEENSY at 240 Mhz, then simply change the values as shown in the file fragment in **RED highlight** below where:

|                                    | Small-Settling Time = CFG_PioSmallSe<br>Large-Settling Time = CFG_PioLargeS<br>UNBLANK Time = CFG_PioUnblankCo<br>Threshold value = CFG_NoSettlingTim                                                                                                    | ettleCount<br>SettleCount<br>ount<br>neReqd                                                                                                | <pre>//Defines Small Step Settling time delay //Defines Large Step Settling time delay //Defines UNBLANK Pulse Width //Defines Small Step Breakpoint</pre>                                                                                                |
|------------------------------------|----------------------------------------------------------------------------------------------------|----------------------------------------------------------------------------------------------------|----------------------------------------------------------------------------------------------------|
| //==<br>//<br>//<br>//<br>//<br>// | F_CPU = TEENSY 3.x ONLY. These values fin<br>performance of the TEENSY 3.x processors<br>that may exist in 'slow O-scopes'. Delay<br>vary depending on the CPU operating Frequ<br>based on CPU operating frequency. Note:<br>Smaller values decreases settling time/un | nk Pulse Width =<br>ne tune UNBLANK t<br>. These values of<br>values are specture<br>uency. For this<br>Larger values with<br>hblank time. | ziming and cope with the relatively slow DAC<br>can also help cope with performance limitations<br>ified in 'counts'. The actual delays achieved<br>reason, the user may make individual adjustments<br>ill increase settling time/increase unblank time. |
| <br>   <br>                        | Note: The values below have been set with<br>These may not be the optimum values                                                                                                    | h Vref = 1.5V us:<br>s when you have V                                                                                                    | ing a high speed HP1332A XYZ Monitor;<br>Wref = 3.3V or when using with a lower speed scope!                                                                                                    |
| #if<br>#end                        | defined(SAM3X8E) //Defined for use wi<br>//(PIO mode only, No<br>#define CFG_PioSmallSettleCount 0<br>#define CFG_PioLargeSettleCount 0<br>#define CFG_PioUnblankCount 0<br>#define CFG_NoSettlingTimeReqd 200<br>if                                                   | ith ARDUINO DUE p<br>ot used for DMA!)<br>//Defines Small<br>//Defines Large<br>//Defines UNBLAN<br>//Defines Small                        | processor<br>, 84 Mhz CPU Speed<br>Step Settling time delay (n=Num of NOP instructions)<br>Step Settling time delay (n=Num of NOP instructions)<br>IK Pulse Width (n=Num of NOP instructions)<br>Step Breakpoint (in DAC counts)                          |
| #if                                | <pre>(F_CPU &gt; 21600000) //TEENSY - More #define CFG_PioSmallSettleCount 25 #define CFG_PioLargeSettleCount 50 #define CFG_PioUnblankCount 5 #define CFG_NoSettlingTimeReqd 1000 if</pre>                                                                            | e than 216 Mhz CP<br>//Defines Small<br>//Defines Large<br>//Defines UNBLAN<br>//Defines Small                                             | U Speed (ie: 240 Mhz)<br>Step Settling time delay (n=Num of NOP instructions)<br>Step Settling time delay (n=Num of NOP instructions)<br>IK Pulse Width (n=Num of NOP instructions)<br>Step Breakpoint (in DAC counts)                                    |
| #if                                | <pre>(F_CPU == 216000000) //TEENSY - 216 Mhz ( #define CFG_PioSmallSettleCount 18 #define CFG_PioLargeSettleCount 40 #define CFG_PioUnblankCount 5 #define CFG_NoSettlingTimeReqd 1000 if</pre>                                                                        | CPU Speed                                                                                                    |                                                                                                    |
| πena                               |                                                                                                    |                                                                                                    |                                                                                                    |
| #if                                | <pre>(F_CPU == 19200000) //TEENSY - 192 Mhz ( #define CFG_PioSmallSettleCount 14 #define CFG_PioLargeSettleCount 35 #define CFG_PioUnblankCount 5 #define CFG NoSettlingTimeReqd 1000</pre>                                                                            | CPU Speed                                                                                                    |                                                                                                    |
| #end                               | if<br>:                                                                                                    |                                                                                                    |                                                                                                    |
| Mak                                | ing Setup Value Changes PERMANENT; ι                                                                                                    | using TEENSY E                                                                                                    | EPROM                                                                                                    |

## The CRT\_XYSCOPE\_CLOCK.ino program has an option to use the EEPROM of the TEENSY to store the startup settling time values. The EEPROM startup option is enabled by the following CRT\_SCOPE\_CLOCK.ino code.

Once the desired settings are determined and actually in use, use the EEPROM menu option 10 to save the setup to EEPROM. When enabled, the EEPROM will be read each time the system is powered up and the saved settings will OVER WRITE retrieved XYscopeConfig.h values. See **MAIN MENU Details (Pg 1 of 2)** for more details on EEPROM INSPECT, READ, & SAVE commands.

|                     | Filename<br>20181011 Teensy                   | Revision 3.21               | Page 27 | AMC Consulting<br>Brookfield, WI USA |
|---------------------|-----------------------------------------------|-----------------------------|---------|--------------------------------------|
| Made by: E. Andrews | CRT_SCOPE_CLOCK User<br>Manual (Rev 3.21)pptx | Printed<br>10/19/2018 16:46 |         |                                      |

### APPENDIX 3: XYscopeConfig.h

(Table is subject to update and change without notice)

This guideline provides an overview of the configuration parameters available. Please see the current XYscopeConfig.h file for the most up-to-date information.

Key parameters that define how the AGI driver code will operate can be set and controlled by specific entries into parameters found within the XYscopeConfig.h file. These include:

| Parameter                     | Туре         | DUE   | TNSY | Values                 | Description/Notes                                                        |
|-------------------------------|--------------|-------|------|------------------------|--------------------------------------------------------------------------|
| PROCESSOR TYPE                | Compiler     | Х     | Х    | SAM3X8E                | This variable is automatically set within the Arduino IDE when a         |
|                               | Switch       |       |      |                        | given board type is selected in the TOOLS menu. This is used             |
|                               |              |       |      |                        | throughout the AGI driver to utilize the appropaite code set to          |
|                               |              |       |      |                        | match the processor in use.                                              |
| CFG_MaxArraySize              | Integer      | Х     | Х    | DUE: 15K               | This parameter sets the overall size of the Xylist point array. The      |
|                               | Constant     |       |      | TEENSY:35K             | maximum size is constrained by the maximum available RAM                 |
|                               |              |       |      | Flicker usually        | AND the number of points that can be plotted to the screen               |
|                               |              |       |      | detected beyond 15K    | before flicker is objectionable. Two values may be defined, one          |
|                               |              |       |      | points                 | for DUE, one forTEENSY 3.6.                                              |
| CFG_CrtMinRefresh_us          | Integer      | х     | Х    | Тур: 2000              | Defines the minimum refresh period, in microseconds). Note:              |
|                               | Constant     | (PIO) |      |                        | The value is normally set to 2000 us which defines a 50 Hz screen        |
|                               |              |       |      |                        | refresh rate.                                                            |
| CFG_IncludeHersheyFontROM     | Compiler     | Х     | Х    | true or false          | Enables (true) or disables the font. Note: Atleast ONE font must         |
|                               | Switch       |       |      | (Normally set true)    | be enabled.                                                              |
| CFG_IncludeVectorFontROM      | Compiler     | х     | х    | true or false          | Enables (true) or disables the font. Note: Atleast ONE font must         |
|                               | Switch       |       |      | (Normally set true)    | be enabled.                                                              |
| CFG_StartupFont               | Integer      | Х     | х    | 0 or 1                 | When both Fonts are enabled, this variable defines which font is         |
|                               | Constant     |       |      | (Normally set to 1)    | set as the startup default. U=VectorFontROM, 1 =                         |
|                               | h a al a a a | V     | Ň    | turne en feles         | HersheyFontROM. Value ignored when only one font exists.                 |
| CFG_IgnoreUndefinedCharacters | boolean      | X     | X    | true or taise          | when set faise, characters undefined will plot as we. When set           |
|                               | Constant     | v     |      | (Normally set true)    | Irue, underined characters are ignored and do not plot.                  |
|                               | Complier     | X     |      |                        | TEENSYL when NOT COMMENTED OUT, the DUE will run in a PIO mode (like the |
|                               | Switch       |       |      | run due in divia mode  | received DMA mode. Note: DUE performs poorly in PIQ mode:                |
|                               |              |       |      |                        | DMA is recommended. Switch is only active using the Arduine              |
|                               |              |       |      |                        | DUE & is ignored in TEENSY mode                                          |
| CEG Due DACO Bin              | Integer      | x     |      | DACO                   | Defines DUE DACO output nin DACO is the only valid value                 |
|                               | Constant     | ~     |      | DACO                   | bennes boe baco output pin. baco is the only value value.                |
| CFG Due DAC1 Pin              | Integer      | х     |      | DAC1                   | Defines DUE DACO output pin. DAC1 is the only valid value.               |
|                               | Constant     |       |      |                        |                                                                          |
| CFG PioPositiveBlankingLogic  | Compiler     | х     | х    | COMMENT-OUT this       | Recommended: DO NOT COMMENT OUT. Simply use PCB                          |
| _ 00                          | Switch       | (PIO) |      | line for NegativeLogic | Jumper setting if needed to invert logic going to scope.                 |
| CFG_TNSY_DacRefVolts_LOW      | Compiler     |       | х    | COMMENT-OUT this       | COMMENT OUT this line to set a 3.3V DAC Reference Voltage.               |
|                               | Switch       |       |      | line for 3.3V DAC REF  | DO NOT COMMENT-OUT to use a 1.5V DAC Reference Voltage.                  |
|                               |              |       |      |                        | This item only applies to TEENSY 3.6 Processor. 1.5V DAC REF is          |
|                               |              |       |      |                        | the PREFFERED setting.                                                   |
| CGF_TNSY_3_6_                 | Integer      | х     | Х    | Normally set to 2000   | This is extra time tacked onto the refresh period when needed to         |
| MinimumComputeTimeUs          | Constant     | (PIO) |      |                        | ensure a minimum available compute time when plotting large              |
|                               |              |       |      |                        | numbers of points. Larger values give more compute time but              |
|                               |              |       |      |                        | can increase display flicker at high point counts.                       |
| CFG_PioSmallSettleCount       | Integer      | х     | Х    | 0-75                   | Defines Small Step Settling time delay (where n=Num of NOP               |
|                               | Constant     | (PIO) |      | (Varies by CPU clock)  | instructions). (Note 1)                                                  |
| CFG_PioLargeSettleCount       | Integer      | х     | х    | 0-75                   | Defines Large Step Settling time delay (where n=Num of NOP               |
|                               | Constant     | (PIO) | ļ    | (Varies by CPU clock)  | instructions). (Note 1)                                                  |
| CFG_PioUnblankCount           | Integer      | X     | х    | 0-25                   | This value sets the PIO Unblank Pulse Width. (Note 1)                    |
|                               | Constant     | (PIO) |      | (Varies by CPU clock)  |                                                                          |
| CFG_NoSettlingTimeReqd        | Integer      | X     | х    | 0-4095                 | This value sets the breakpoint where the driver switches from            |
|                               | Constant     | (PIO) |      | (may variy by CPU      | PioSmallSettleCount to PioLargeSettleCount. (Note 1)                     |
|                               |              |       |      | clock)                 |                                                                          |
| CFG_InitClockFromTNSY_RTC     | Bool         |       | X    | true or false          | Irue to initialize IIME software from RTC, false if RTC battery not      |
|                               | Constant     |       |      | (Normally set true)    | present or you do NOT want to use TNSY_RTC values.                       |

NOTE 1: Multiple, CPU speed dependent values are present in the file. Use correct value for your CPU speed. Starting with code set V3.10, upon powerup EEPROM stored values (If enabled!) may overide this config.h value.

|                     | Filename<br>20181011 Teensy<br>CRT_SCOPE_CLOCK User<br>Manual (Rev 3.21)pptx | Revision 3.21               | Page 28 | AMC Consulting<br>Brookfield, WI USA |
|---------------------|------------------------------------------------------------------------------|-----------------------------|---------|--------------------------------------|
| Made by: E. Andrews |                                                                              | Printed<br>10/19/2018 16:46 | 20      |                                      |